# LC200 محطة CaptureVision

دليل المستخدم - العربية

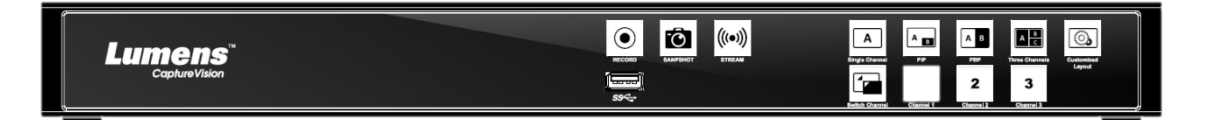

[هام]

لتنزيل الإصدار الأخير لدليل البدء السريع أو دليل المستخدم متعدد اللغات أو البرامج أو المحرك، وغير ذلك.، رجاءً زيارة موقع شركة Lumens https://www.MyLumens.com/support

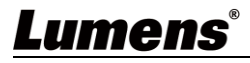

# جدول المحتويات

| 2            | الطبع والنشر                                             | معلومات حقوق      |
|--------------|----------------------------------------------------------|-------------------|
| 3            | تعايمات السلامة                                          | الفصل 1           |
| 4            | محتويات الحزمة                                           | الفصل 2           |
| 5            | نظرة عامة على المنتج                                     | الفصل 3           |
| 5<br>5       | اللوحة الامامية<br>اللوحة الخلفية                        | 3.1<br>3.2        |
| 6            | وصف مسمار الإدخال/الإخراجRS-232/RS-485                   | 3.3               |
| 7            | تعليمات التثبيت                                          | الفصل 4           |
| 7            | مخطط توصيل المنتج                                        | 4.1               |
| 8            | وصف الوظيفة                                              | الفصل 5           |
| 8<br>9<br>25 | قائمة التشغيل في الوقت الحقيقي<br>ضبط القياسات<br>المدير | 5.1<br>5.2<br>5.3 |
| 28           | إدارة الملفات                                            | 5.4               |
| 32           | استكشاف الأعطال، ومحاوله حلها                            | الفصل 6           |
| 33           |                                                          | الملحق 1          |

## معلومات حقوق الطبع والنشر

حقوق الطبع والنشر © التابعة لشركة Lumens Digital Optics Inc. كافة الحقوق محفوظة.

تعد Lumens Digital Optics Inc علامة تجارية مسجلة حاليًا من قِبل Lumens Digital Optics Inc.

من غير المسموح به نسخ أو إعادة إنتاج أو نقل هذا الملف إذا لم يتم توفير الرخصة للقيام بذلك من قِبل شركة Lumens Digital Optics Inc. ما لم يكن نسخ هذا الملف من أجل غرض عمل نسخة احتياطية بعد شراء هذا المنتج.

من أجل الاستمرار في تحسين المنتج، فإن المعلومات الواردة في هذا الملف عُرضة للتغيير دون إشعار مُسبَق.

ولتوضيح أو وصف كيفية استخدام هذا المنتج بالكامل، قد يرجع هذا المنتج إلى أسماء المنتجات أو الشركات الأخرى بدون نية تعدِّ أو انتهاك لحقوق الآخرين.

إخلاء المسؤولية بالنسبة للضمانات: لا تتحمل شركة .Lumens Digital Optics Inc أية مسؤولية عن أي حذف أو أخطاء تكنولوجية أو تحريرية محتملة، ولا عن أي تلف عارض أو متعلق ينتج عن توفير هذا الملف، أو استخدام أو تشغيل هذا المنتج.

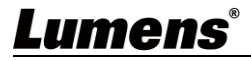

اتبع دائمًا تعليمات السلامة هذه عند استخدام المنتج:

1 التشغيل

- 1.1 يُرجى استخدام المنتج في بيئة التشغيل المُوصى بها، بعيدًا عن الماء أو مصدر الحرارة.
  - 1.2 لا تضع المنتج في وضع مائل أو حامل متحرك أو حامل أو طاولة غير مستقرة.
- 1.3 يُرجى تنظيف الغبار الموجود على قابس الطاقة قبل الاستخدام. ولا تُدخِل قابس الطاقة الخاص بالمنتج في قابس متعدد لمنع حدوث شرار أو نشوب حريق.
  - 1.4 لا تسد الفتحات والفتحات الموجودة في علبة هذا المنتج. أنها توفر التهوية وتمنع ارتفاع درجة حرارة المنتج.
- 1.5 لا تفتح الأغطية أو تُزيلها، وإلا فقد يُعرضك ذلك لجهد كهربائي خطير ومخاطر أخرى. قُم بإحالة جميع أعمال الصيانة إلى موظفي الخدمة المرخصين.
- 1.6 قُم بفصل المنتج من منفذ الحائط الخارجي و ارجع إلى عاملي الخدمة المرخص لهم للقيام بأعمال الخدمة والصيانة عند حدوث المواقف التالية:
  - فى حال كانت أسلاك الطاقة تالفة أو مهترئة.
  - فى حالة سكب السائل فى المنتج، أو تعرض المنتج للمطر أو المياه.
    - 2 تخزين
  - 2.1 لا تضع المنتج في مكان يمكن أن يتعثر في الكبل به حيث قد يتسبب ذلك في بلي أو تلف سلك التوصيل أو المقبس.
    - 2.2 افصل المنتج عن مصدر الطاقة أثناء العواصف الرعدية أو إذا لم يكن سيتم استخدامه لفترة طويلة.
      - 2.3 لا تضع المنتج أو الملحقات فوق معدات الاهتزاز أو أجسام ساخنة.

#### 3 التنظيف

3.1 افصِل جميع الكابلات قبل التنظيف وامسح السطح بقطعة قماش جافة. ولا تستخدم الكحول أو المذيبات المتطايرة للتنظيف.

#### 4 البطاريات (للمنتجات أو الملحقات المزوّدة ببطاريات)

- 4.1 عند استبدال البطاريات، يُرجى استخدام بطاريات مماثلة أو من نفس النوع فقط.
- 4.2 عند التخلص من البطاريات أو المنتجات، يُرجى الالتزام بالتعليمات ذات الصلة في بلدك أو منطقتك للتخلُّص من البطاريات أو المنتجات.

#### ■ تحذير لجنة الاتصالات الفيدرالية FCC

تم اختبار هذا الجهاز وتبين مطابقته لقيود جهاز رقمي من الفئة أ، تبعًا للجزء 15 من قواعد لجنة الاتصالات الفيدرالية. ويتم تصميم هذه القيود لتقديم الحماية المقبولة ضد التداخل الضار عندما يتم تشغيل الجهاز في بيئة تجارية.

#### ملاحظة:

قد تؤدي التغييرات أو التعديلات التي لم تتم الموافقة عليها صراحةً من قِبل الطرف المسؤول عن الامتثال إلى إبطال سلطة المُستخدِم في تشغيل الجهاز.

#### ∎ تحذیر CI

الجهاز الرقمي لا يتجاوز حدود الفئة أ لانبعاثات ضوضاء الراديو من الجهاز الرقمي كما ورد في معيار المعدات التي تسبب تداخلاً بعنوان "الجهاز الرقمي،" ICES-003 للصناعة في كندا.

Cet appareil numerique respecte les limites de bruits radioelectriques applicables aux appareils numeriques de Classe A prescrites dans la norme sur le material brouilleur: "Appareils Numeriques," NMB-003 edictee par l'Industrie.

### ■ تحذير CE EN55032

قد يؤدي تشغيل هذه المُعدة في بيئة سكنية إلى حدوث التداخل اللاسلكي.

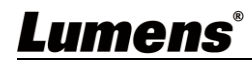

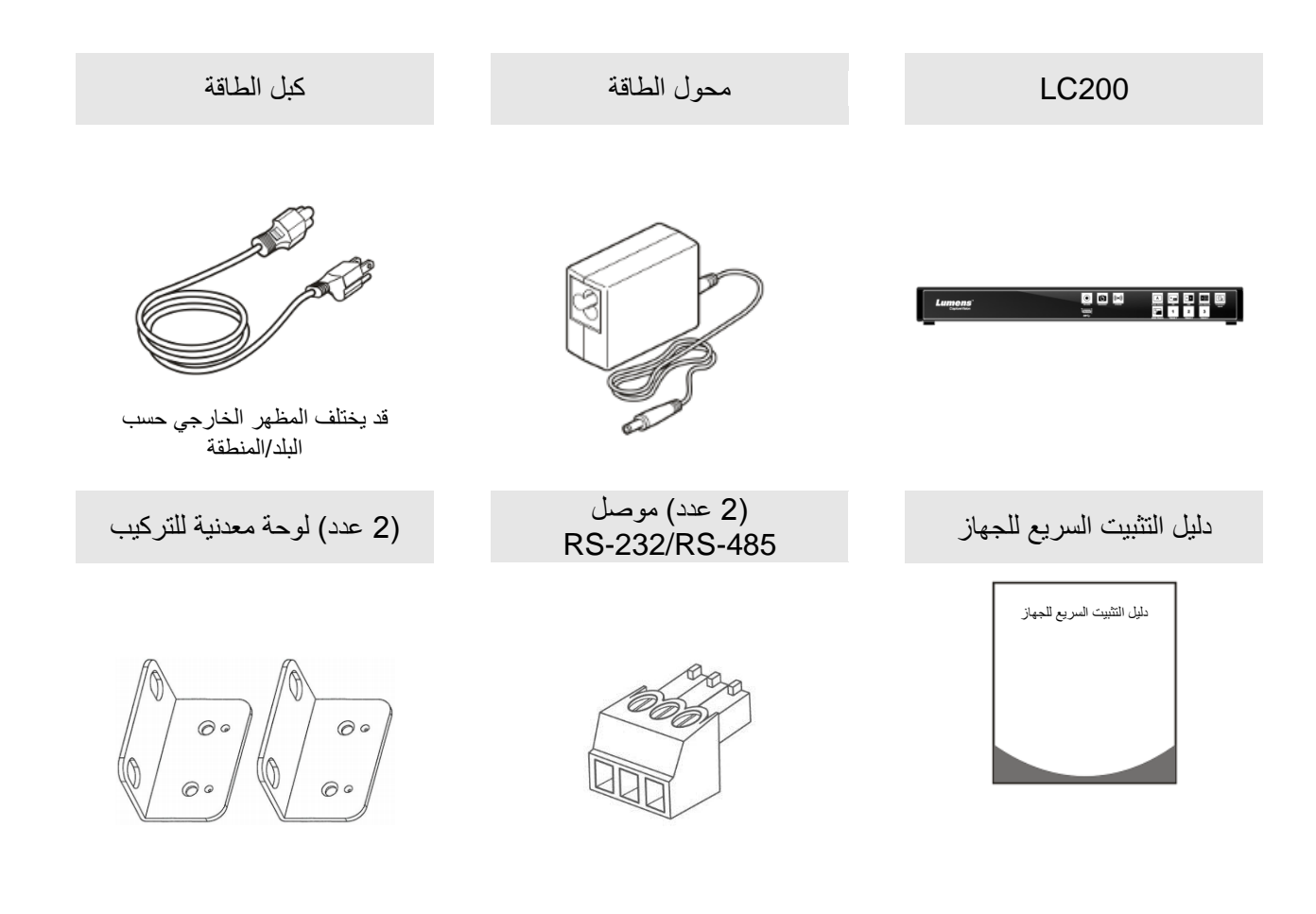

(4 عدد) برغي مسطح الرأس مقاس M3x6

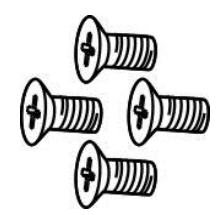

## **Lumens**®

# الفصل 3 نظرة عامة على المنتج

3.1 اللوحة الامامية

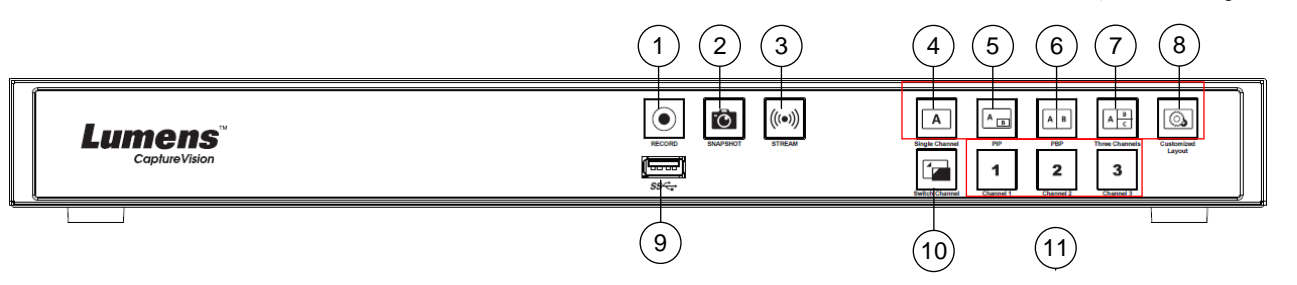

3.2 اللوحة الخلفية

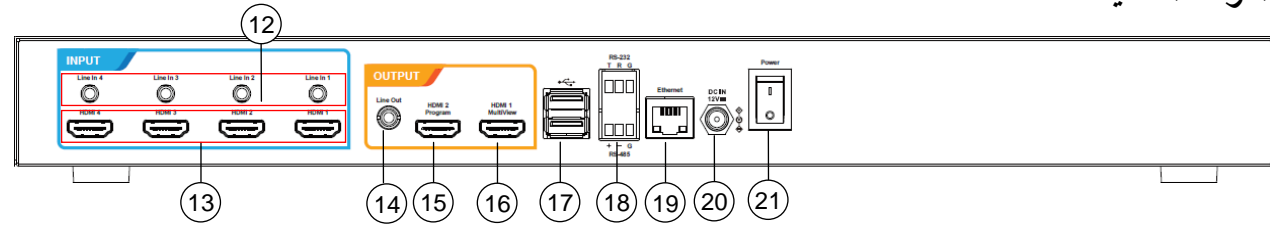

| أوصاف الوظيفة                                                     | الاسم                   | رقم. |
|-------------------------------------------------------------------|-------------------------|------|
| بدء / إيقاف التسجيل                                               | التسجيل                 | 1    |
| التقاط صورة واحدة                                                 | لقطة                    | 2    |
| تشغيل / إيقاف ميزة بث الصور                                       | STREAM                  | 3    |
| عرض شاشة قناة واحدة                                               | قناة واحدة              | 4    |
| التبديل إلى الوضع "عرض صورة داخل صورة(PIP) "                      | PIP                     | 5    |
| التبديل إلى الوضع PBP                                             | PBP                     | 6    |
| التبديل إلى الوضع "العرض الثلاثي للقنوات"                         | ثلاثة قناة              | 7    |
| تخصيص عرض التخطيط                                                 | تخصيص                   | 8    |
| واجهة USB للقرص الثابت للتخزين                                    | منفذ USB 3.0            | 9    |
| يُبدِل بين مصادر الإشارة                                          | تبديل القناة            | 10   |
| قُم بالتبديل بسرعة إلى مصادر إشارة القناة / 1 القناة / 2 القناة 3 | القناة 1 ~ 3            | 11   |
| مدخل صوت مدخل میکروفون / مدخل خط                                  | دخل الخط (القناة 4)     | 12   |
| ادخال مصدر إشارة HDMI                                             | دخل HDMI (القناة 4)     | 13   |
| يسمح بإخراج صوت الخط لنقل مكبر الصوت                              | خرج الخط                | 14   |
| إخراج الشاشة الرئيسية، اعرض شاشة التسجيل أو البث والتخطيط         | برنامج HDMI 2           | 15   |
| إخراج واجهة العملية؛ اعرض قائمة ضبط معلمات الجهاز وإدارة الصور    | HDMI 1 متعدد العرض      | 16   |
| قُم بتوصيل قائمة تشغيل جهاز الماوس/لوحة مفاتيح USB                | منفذ USB 2.0            | 17   |
| قُم بالتحكُّم في الجهاز من خلال RS-232 / RS-485                   | منفذ RS-232/RS-485      | 18   |
| التوصيل بـ LAN                                                    | الإيثرنت                | 19   |
| موصل طاقة تيار مستمر بجهد 12 فولت                                 | تيار مستمر بجهد 12 فولت | 20   |
| تشغيل / إيقاف تشغيل طاقة الجهاز                                   | الطاقة                  | 21   |

## RS-232/RS-485 وصف مسمار الإدخال/الإخراج

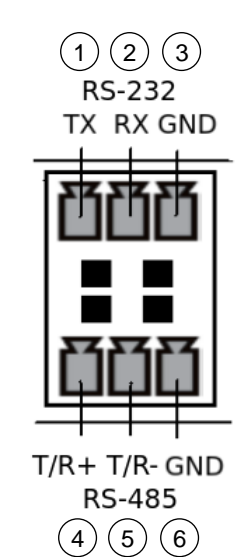

|         |     | RS-232     |  |
|---------|-----|------------|--|
| الوظيفة |     | رقم الدبوس |  |
|         | TX+ | 1          |  |
|         | RX- | 2          |  |
|         | GND | 3          |  |

|         | RS-485     |
|---------|------------|
| الوظيفة | رقم الدبوس |
| T/R+    | 4          |
| T/R-    | 5          |
| GND     | 6          |

Lumens®

4.1 مخطط توصيل المنتج

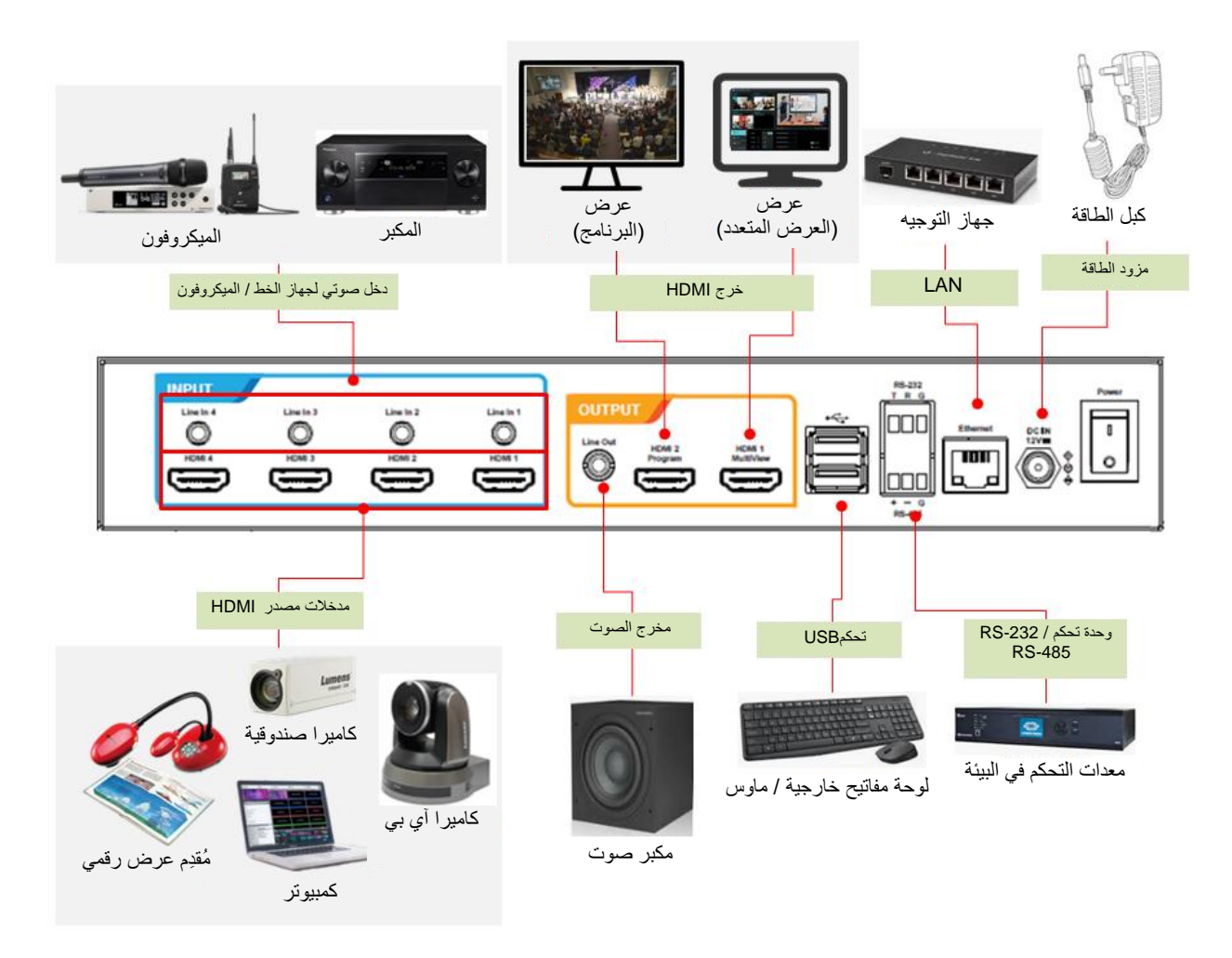

## Lumens®

## 5.1 قائمة التشغيل في الوقت الحقيقي

ةُم بتوصيل مخرج HDMI 1 MultiView بلوحة العرض لإظهار قائمة التشغيل في الوقت الحقيقي

قُم بتوصيل لوحة المفاتيح / الماوس عبر منفذ USB واستخدم لوحة المفاتيح / الماوس لتحديد إعدادات القائمة

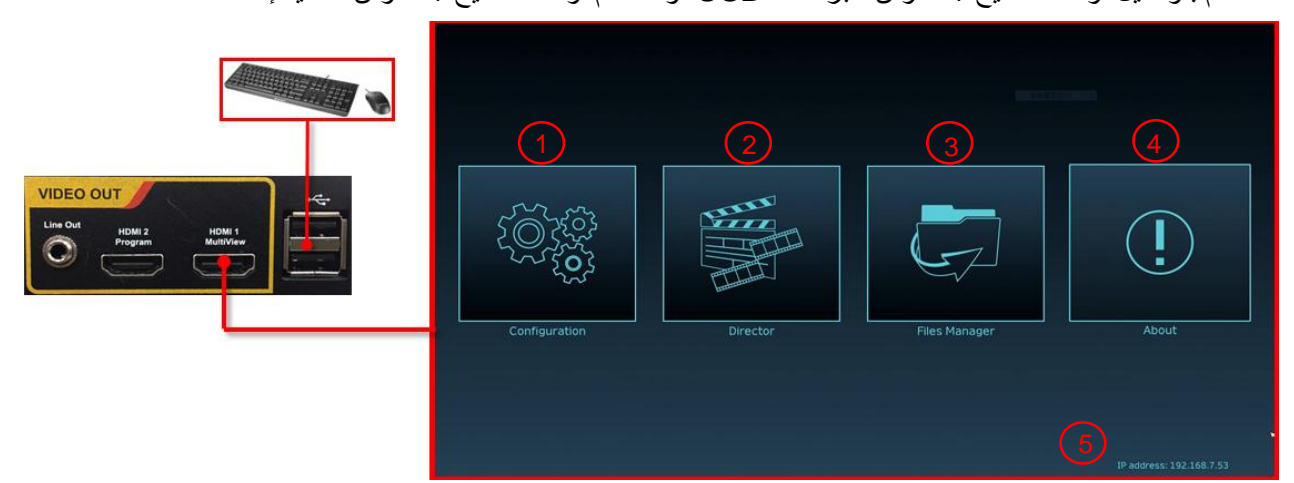

| أوصاف الوظيفة                                                                                                    | الاسم                     | أيقونة       | رقم. |
|----------------------------------------------------------------------------------------------------|---------------------------|--------------|------|
| قُم بإجراء إعداد شبكة النظام، وإعداد ضغط التسجيل / البث                                                                      | ضبط القياسات              |              | 1    |
| اختيار مصدر إشارة الإدخال، وإدارة الصوت، والتحكم في التسجيل / البث، واختيار إصدار<br>الإخراج، والتحكم في كاميرا فيديو الشبكة | إدارة البث                | E CAR        | 2    |
| قُم بإدارة محتوى ملف الفيديو، بما في ذلك الوظائف التالية: تحميل وتنزيل وحذف وإعادة<br>تشغيل ملفات الفيديو                    | إدارة الملفات             | G            | 3    |
| اعرِض إصدار البرنامج الثابت الحالي ومعلومات الإنتاج ذات الصلة لـ LC200                                                       | حول                       | (!)          | 4    |
| عند التوصيل بجهاز التوجيه، سيتم عرض عنوان IP للجهاز المُعيِّن حاليًا                                                         | عنوان IP الخاص<br>بالجهاز | غير<br>متوفر | 5    |

## 5.2 ضبط القياسات

يُقدِم هذا القسم أوصافًا للواجهة المستندة إلى الويب للتحكم في عناصر العرض. يوفر HDMI MultiView فقط عناصر

## [System Settings] و[Video Settings]

5.2.1 إعدادات النظام

5.2.1.1 إعدادات النظام

يمكنك إعداد المعلومات الأساسية للجهاز، والتاريخ والوقت المبدئيين، وغيرها من هنا.

| System v Sys      | stem Settings                                                            |                                                                  |                                         |
|-------------------|--------------------------------------------------------------------------|------------------------------------------------------------------|-----------------------------------------|
| em Settings       | Device Identification                                                    |                                                                  |                                         |
|                   | Hostname :                                                               |                                                                  |                                         |
|                   | LC200                                                                    |                                                                  |                                         |
|                   | Device Description :                                                     |                                                                  |                                         |
| hel               | LC200_01C120                                                             |                                                                  |                                         |
|                   |                                                                          | Ap                                                               | ply                                     |
|                   | Date and Time                                                            |                                                                  |                                         |
| >                 | Device Current Date and Time :                                           |                                                                  |                                         |
|                   | 2020-10-29 08:02:16                                                      |                                                                  |                                         |
| >                 | Time Zone :                                                              |                                                                  |                                         |
|                   | GMT                                                                      |                                                                  |                                         |
|                   | Setting Mode :                                                           |                                                                  |                                         |
|                   | NTP Service                                                              |                                                                  |                                         |
|                   | NTP Server URL :                                                         |                                                                  |                                         |
|                   | pool.ntp.org                                                             |                                                                  |                                         |
|                   |                                                                          | Ар                                                               | ply                                     |
| 4                 | Welcome Screen CaptureVision Station Browse                              | Ap<br>File Format :<br>Size (Max.) :<br>Resolution(Max.) :<br>Ap | File Format<br>PNG<br>3 MB<br>1920x1080 |
|                   | اوصاف الوظيفة                                                            | عنصر                                                             | رهم.                                    |
|                   | تقوم بتعريف اسم الجهاز ووصف الجهاز لـ LC200                              | تحديف الحطاذ                                                     | 1                                       |
|                   | ي يقبل اسم العرض الأحرف والأرقام الإنجليزية فقط                          | لعريب البهار                                                     | ·                                       |
| منة الوقت مع خدمة | يدعم LC200 إعدادات المنطقة الزمنية المختلفة. حيث يمكنه مزاه              |                                                                  |                                         |
|                   | الشبكة (NTP) (الافتراضية)والإعداد اليدوي                                 |                                                                  |                                         |
| مالى              | المنطقة الزمنية: حدَّد المنطقة الزمنية الصحيحة وفقًا للموقع الح          |                                                                  |                                         |
| ي                 |                                                                          | التاريخ والوقت                                                   | 2                                       |
| م خارم الشرك      | ■ وسبع سرين.<br>// خدمة بدينة كان مقتري الشركة (NTD): قُد رمذ امذة المقر |                                                                  |                                         |
| ے مع حادم اسبد    |                                                                          |                                                                  |                                         |
|                   | 🖌 الإعداد اليدوي: اضبط الوقت يدويا                                       |                                                                  |                                         |

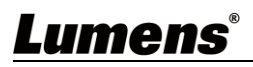

| يمكنك تكوين معدل إطار الإخراج بمعدل 60/30 إطارًا في الثانية                        | يمكنك تكوين معدل إطار الإخراج بمعدل 60/30 إطار         | ًا في الثانية                                 |
|------------------------------------------------------------------------------------|--------------------------------------------------------|-----------------------------------------------|
| €إذا كان إعداد معدل الإطارات لـ LC200 هو 60 إطارًا في الثانية                      | %إذا كان إعداد معدل الإطارات لـ LC200 هو 60            | ) إطارًا في الثانية                           |
| ضع معدل الإطار 🛛 🖌 يتم دعم ما يصل إلى 2 من مدخلات صور الشبكة                       | 3 وضع معدل الإطار 🖉 يتم دعم ما يصل إلى 2 من مدخلات صور | الشبكة                                        |
| 🖉 🛛 يمكن أن يكون التسجيل في "وضع الفيلم" فقط                                       | ◄ يمكن أن يكون التسجيل في "وضع الفيلم"                 | فقط                                           |
| < تنسيق ضـغط الفيديو الذي يتم بثه هو نفسه تنسيق التسجيل                            | 🗴 تنسيق ضغط الفيديو الذي يتم بثه هو نفسه               | تنسيق التسجيل                                 |
| يمکنك تخصيص صورة ترحيب لـ LC200                                                    | یمکنك تخصیص صورة ترحیب لـ LC200                        |                                               |
| 1 انقر على [Browse] وحدِّد ملفًا للتحميل. وبمجرد الانتهاء، سيتم إنشاء صورة مصغر    | 1 انقر على [Browse] وحدَّد ملفًا للتحميل. وبمج         | رد الانتهاء، سيتم إنشاء صورة مصغرة            |
| %تنسيق الملف:                                                                      | %تنسيق الملف:                                          |                                               |
| تريات 🖌 تنسيق الملف: PNG                                                           | PNG تسيق الملف: ♦                                      |                                               |
| موره الترخيب 🖉 حجم الملف (الحد الأقصى): 3 ميجا بايت                                | 4 صوره الترحيب ♦ حجم الملف (الحد الأقصى): 3 ميجا بايت  |                                               |
| ✓ حجم الدقة (الحد الأقصى): 1920 × 1080                                             | ◄ حجم الدقة (الحد الأقصى): 1920 × 80                   | 10                                            |
| 2 انقر على [Apply] لحفظ هذا التغيير. وإذا كنت بحاجة إلى تحديد ملفًا آخر، فانقر على | 2 انقر على [Apply] لحفظ هذا التغيير. وإذا كنت          | بحاجة إلى تحديد ملفًا آخر، فانقر على [Cancel] |
| وأعِد تحديد الملف                                                                  | وأعِد تحديد الملف                                      |                                               |

### [تعليق] ليمكنك تحديد معدلات إطارات نظام مختلفة في وضع معدل الإطارات الذي يؤثر على وضع التسجيل المدعوم ورقم بث الشبكة. يُرجى الرجوع إلى القيود التالية المتعلقة بالاستخدام.

| الحد الأقصى لكمية                                                                   |                                                                                  | بث الشبكة (عنوان IP)                   |                                             |                                        |                                |                         |
|-------------------------------------------------------------------------------------|----------------------------------------------------------------------------------|----------------------------------------|---------------------------------------------|----------------------------------------|--------------------------------|-------------------------|
| حدود تحديد مصدر تقسيم الشاشنة للبث<br>إشارة MultiView المتعدد العملي العام<br>(PGM) |                                                                                  | الحد الأقصى لمعدل<br>الإطارات المعتمد  | الحد الأقصى لعدد<br>عمليات البث<br>المدعومة | إعدادات ضغط بت<br>الفيديو              | وضع التسجيل<br>المدعوم         | معدل إطار<br>النظام     |
|                                                                                     |                                                                                  |                                        |                                             | دقة فائقة تبلغ 30                      |                                |                         |
|                                                                                     | عنوان (HDMI = (IP +                                                              |                                        |                                             | إطارًا في الثانية                      |                                |                         |
| 4 قنوات                                                                             | لمفنوات<br>عنوان IP ≤ 3 (فقط القناة<br>1 ~ 3 متاحة للتحديد)                      | دقة فائقة تبلغ 30<br>إطارًا في الثانية | دقة فائقة تبلغ 0<br>إطارًا في الثاني        | 30 إطارًا في الثانية                   | فيديو مختلط / المصدر<br>الأصلي | 30 إطارًا في<br>الثانية |
|                                                                                     |                                                                                  |                                        |                                             | بجودة عالية                            |                                | العالب                  |
|                                                                                     |                                                                                  |                                        |                                             | 30 إطارًا في الثانية<br>بجودة أس دي    |                                |                         |
| 2 قنوات                                                                             | عنوان (IP) = HDMI +<br>4قنوات<br>عنوان IP ≤2 (فقط القناة 1<br>~ 3 متاحة للتحديد) | دقة فائقة تبلغ 60<br>إطارًا في الثانية | 2 تیارات                                    | دقة فائقة تبلغ 60<br>إطارًا في الثانية | فيديو مختلط                    | 60 إطارًا في<br>الثانية |

## Lumens

5.2.1.2 الشبكة إعادة ضبط وضع المصنع لـ LC200 هو بروتوكول التهيئة للمضيفين (DHCP). ويتم تعيين عنوان IP بواسطة جهاز التوجيه LAN المتصل. إذا كنت تريد استخدام عنوان IP ثابت، فالرجاء تكوين الاتصال من هنا.

| System Settings      | Network Settings                                                             |
|----------------------|------------------------------------------------------------------------------|
| Network              | -                                                                            |
| Service              | The system will reboot after changing the network settings. Please re-login. |
| Configuration        | IP Assignment :                                                              |
| Display              | DHCP                                                                         |
| Remote Control Panel | IP Address :                                                                 |
|                      | 192.168.4.47                                                                 |
| Account              | Subnet Mask :                                                                |
|                      | 255.255.255.0                                                                |
|                      | Default Gateway :                                                            |
| Video >              | 192.168.4.254                                                                |
|                      | Primary DNS Server :                                                         |
| Scenes >             | 192.168.1.211                                                                |
| -                    | Secondary DNS Server :                                                       |
| Storage              | 192.168.1.212                                                                |
|                      | Apple                                                                        |

| أوصاف الوظيفة                                                                           | عنصر               | رقم. |
|-----------------------------------------------------------------------------------------|--------------------|------|
| ■ بروتوكول التهيئة للمضيفين (DHCP): عنوان IP الديناميكي كافتراضي                        |                    |      |
| ■ عنوان IP الثابت: ثُم بتكوين عنوان IP الثابت وفقًا للشبكة وإدخال معلومات الشبكة يدويًا |                    | 4    |
| حدِّد معلومات إعداد الشبكة المطلوبة وقُم بتعبئتها وانقر على [Apply] لحفظ الإعدادات      | فالمه صبط الإيترنت | 1    |
| المسيتم إعادة تشغيل النظام بعد تغيير إعداد الشبكة. يُرجى التوصيل وتسجيل الدخول مرة أخرى |                    |      |

## Lumens®

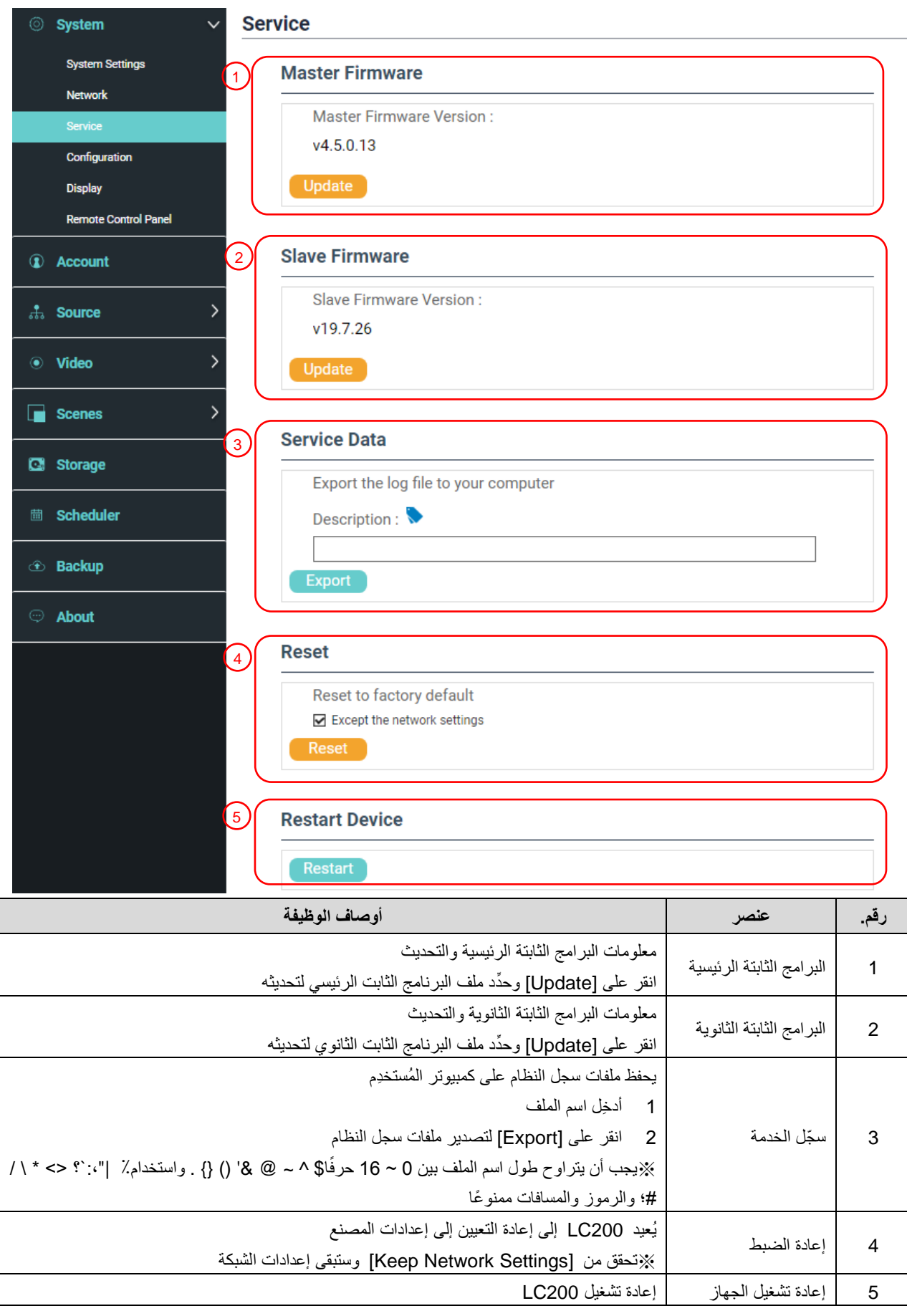

5.2.1.4 ملف الإعداد

يمكنك تصدير ملفات التكوين الخاصة بالجهاز إلى جهاز كمبيوتر، واستيراد ملفات التكوين إلى جهاز آخر لتطبيق نفس التكوين.

| ⊘ System             | <ul> <li>Configuration</li> </ul>                          |               |        |
|----------------------|------------------------------------------------------------|---------------|--------|
| System Settings      | Export                                                     |               | $\sum$ |
| Service              | <ul> <li>✓ All Configuration</li> <li>✓ Display</li> </ul> |               |        |
| Configuration        | Record, Stream, Storage, and Backup                        |               |        |
| Display              | Scenes                                                     |               |        |
| Remote Control Panel | ☑ Layout                                                   |               |        |
| Account              | Export                                                     |               |        |
| ಕೆ. Source           | > 2 Import                                                 |               |        |
| • Video              | Video     Load a configuration.                            |               |        |
| Scenes               | > Import                                                   |               |        |
|                      | أوصاف الوظيفة                                              | عنصر          | رقم.   |
|                      | صدير التكوين الحالي لـ LC200 كملف تكوين                    | تصدير قُم بز  | 1      |
| )L آخر               | ستيراد ملفات التكوين التي تم تصدير ها من LC200 إلى 200     | استیراد قُم ب | 2      |
|                      | الأعدادات                                                  |               |        |

| ⊚ System ✓                 | Display                                |              |              |
|----------------------------|----------------------------------------|--------------|--------------|
| System Settings<br>Network | Output Resolution                      |              |              |
| Service<br>Configuration   | HDMI 1 and HDMI 2 :<br>1920x1080, 60Hz |              | kv           |
| Display                    |                                        | vhh          | ny -         |
| ليفة                       | أوصاف الوذ                             | عنصر         | ر <u>قم.</u> |
|                            | حدِّد دقة إخراج HDMI على LC200         | قرار الإخراج | 1            |

5.2.1.6 لوحة/وحدة التحكم عن بُعد

| ⊚ System ✓           | Remote Control Panel |            |           |      |
|----------------------|----------------------|------------|-----------|------|
| System Settings      | Information          |            |           |      |
| Network              | Model Name           | FW Version | Connected |      |
| Service              |                      |            |           |      |
| Configuration        |                      |            |           |      |
| Display              |                      |            |           |      |
| Remote Control Panel |                      |            |           |      |
|                      | أوصاف الوظيفة        |            | عنصر      | رقم. |
| <b>1</b>             |                      |            |           |      |

| أوصاف الوظيفة                                                                             | عنصر                 | رقم. |
|-------------------------------------------------------------------------------------------|----------------------|------|
| عرض معلومات الاتصال الخاصة بلوحة التحكم في التمديد LC-RC01 (اختياري). عند عدم وجود اتصال، | له حة التحكم عن بعد  | 1    |
| تظهر شاشة فارغة                                                                           | <b>ر</b> المسم عن جـ | I    |

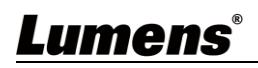

5.2.2 الحساب

يمكنك إدارة الحسابات لثلاثة أنواع من أوضاع المستخدم هنا: تعديل اسم المستخدم وكلمة المرور إلى [System Management] و [Content Management].

| ⊚ System > Ao | ccount management   | :                        |                                       |              |
|---------------|---------------------|--------------------------|---------------------------------------|--------------|
| Account (1)   | Administrator 📎     |                          |                                       |              |
| 👬 Source >    | Username :<br>admin |                          |                                       |              |
| Video         | New Password :      |                          |                                       |              |
| Scenes >      | Confirm Password    | :                        |                                       |              |
| C Storage     |                     |                          | Apply                                 | y            |
| 🖮 Scheduler   |                     |                          |                                       |              |
| ① Backup      | Online Director 📎   |                          |                                       |              |
|               | Username :          |                          |                                       |              |
| ) About       | director            |                          |                                       |              |
|               | New Password :      |                          |                                       |              |
|               | Confirm Password    |                          |                                       |              |
|               |                     |                          |                                       |              |
|               |                     |                          | Apply                                 | v            |
|               |                     |                          | · · · · · · · · · · · · · · · · · · · |              |
| 3             | Video Manager 📎     |                          |                                       |              |
|               | Username :          |                          |                                       |              |
|               | video               |                          |                                       |              |
|               | New Password :      |                          |                                       |              |
|               |                     |                          |                                       |              |
|               | Confirm Password    | :                        |                                       |              |
|               |                     |                          |                                       |              |
|               |                     |                          | Apply                                 | /            |
| أوصاف الوظيفة |                     | اسم المستخدم/كلمة المرور | عنصر                                  | ر <u>قم.</u> |

| اوصلك الربيك                                                                       | التم التسلم الصاد العرور        | - سر                 | رم.        |
|------------------------------------------------------------------------------------|---------------------------------|----------------------|------------|
| يقوم بإعداد إذن إدارة النظام الرئيسي                                               | المشرف / المشرف                 | إدارة النظام         | 1          |
| يقوم بإدارة عملية التشغيل وبتغيير إعدادات الصورة الأساسية البسيطة وإذن<br>"المدير" | المدير / المدير                 | المدير               | 2          |
| يقوم بعرض إذن تخزين الملفات وتشغيلها                                               | الفيديو / الفيديو               | ادارة المحتوى        | 3          |
|                                                                                    |                                 | :                    | 🔆 ملاحظة   |
| "،: `؟ <> * \ / #؛ والرموز والمسافات ممنوعًا                                       | ، بين 4 إلى 16 حرفًا واستخدام٪  | اوح طول اسم المستخدم | يجب أن يتر |
| ،:`؟ <> * / / #؛ والرموز والمسافات ممنوعًا                                         | بين 8 إلى 16 حرفًا واستخدام٪  " | اوح طول كلمة المرور  | يجب أن يتر |

يعد استخدام اسم المستخدم المكرّر ممنوعًا

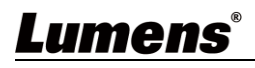

5.2.3 مصدر الفيديو

5.2.3.1 إدارة جهاز الشبكة

|   | System                 | > N            | letv         | vork Device Manager  |         |                                 |        |           |        |
|---|------------------------|----------------|--------------|----------------------|---------|---------------------------------|--------|-----------|--------|
| ٢ | Account                | 1              | Ŷ            | Network Cameras      |         |                                 |        |           |        |
|   | Source                 | ~              |              | ტ Refresh            |         |                                 |        |           |        |
|   | Network Device Manager |                |              | Host Name IP Address | MAC     | Manufacturer                    | Status | Connected | Delete |
|   | Video Source Manager   |                |              |                      | No netw | ork camera(s).                  |        |           |        |
|   | Video                  | >              | $\langle$    |                      |         |                                 |        |           |        |
|   | Scenes                 | <sup>ک</sup> ر | $\checkmark$ | Network Stream       |         |                                 |        |           |        |
| Q | Storage                |                | 1            | 🕂 Add                |         |                                 |        |           |        |
|   | Scheduler              |                |              | Device Name          |         | URL                             |        | Delete    |        |
|   | Paakun                 |                |              | ch01                 |         | rtsp://192.168.100.101:554/ch01 |        | Ū         |        |
|   | Баскир                 |                |              | ch02                 |         | rtsp://192.168.100.101:554/ch02 |        | Ē         |        |
|   | About                  |                |              | ch3                  |         | rtsp://192.168.100.101:554/ch03 |        | Ī         |        |
|   |                        |                | $\mathbf{X}$ |                      |         |                                 |        |           | /      |

| أوصاف الوظيفة                                                                                                    |             | عنصر          | رقم. |
|----------------------------------------------------------------------------------------------------|-------------|---------------|------|
| انقر على [تحديث] وقُم تلقائيًا بمسح كامير ات الشبكة في نفس الشبكة المحلية<br>انقر على [Login Verification] وأدخِل معلومات تسجيل الدخول لتوصيل الكامير ا<br>القر على [Login Verification] وأدخِل معلومات تسجيل الدخول لتوصيل الكامير ا<br>فطال المشرف: معاليات<br>السر كلمه: 1999<br>السر كلمه: 1999<br>إشارة الإدخال | 1<br>2<br>× | كاميرا الشبكة | 1    |
| انقر على [Add]<br>أدخِل اسم بث الشبكة وعنوان URL، ثم انقر على [Apply]<br>Name:<br>VC-A50P<br>URL:<br>(tsp://192.168.4.56:8557/h264]<br>Cancel Apply<br>سيتم عرض اسم بث الشبكة المُضافة حديثًا في القائمة                                                                                                    | 1 2 3       | بث الشبكة     | 2    |

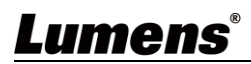

| stem > Vi          | deo Source I | Manager |             |             |      |
|--------------------|--------------|---------|-------------|-------------|------|
| count              | 🕂 Add        |         |             |             |      |
| ource 🗸            | ID           | Source  | Information | Source Name | Edit |
| ork Device Manager | 1            | HDMI1   | N/A         | HDMI1       | ß    |
| irce Manager       | 2            | HDMI2   | N/A         | HDMI2       | ß    |
|                    | 3            | HDMI3   | N/A         | HDMI3       | ß    |
| >                  | 4            | HDMI4   | N/A         | HDMI4       | Ľ    |
| >                  |              |         |             |             |      |
| e                  |              |         |             |             |      |
| ler                |              |         |             |             |      |
|                    |              |         |             |             |      |

## 5.2.3.2 إدارة مصادر اتصالات الفيديو

| أوصاف الوظيفة                                                        | عنصر                           | رقم <u>.</u> |
|----------------------------------------------------------------------|--------------------------------|--------------|
| اعرض معلومات مصدر اتصال الفيديو للمستخدمين لتحرير اسم المصدر والنظام | إدارة مصادر اتصالات<br>الفيديو | 1            |

## Lumens®

💬 About

5.2.4.1 إعدادات التسجيل

| ⊚ System >                    | Record                                  |                                      |                                                         |                     |
|-------------------------------|-----------------------------------------|--------------------------------------|---------------------------------------------------------|---------------------|
| Account                       | Encoder Settings                        |                                      |                                                         |                     |
|                               | Recording Mode :                        |                                      |                                                         | Full HD             |
| Source >                      | MP4 Mixed Video/ Original S             | Source                               | Resolution : 1<br>Average Bitrate :                     | 1920x1080<br>4 Mbps |
| ⊙ Video 🗸 🗸                   | Video Compression :                     |                                      | FPS :<br>GOP :                                          | 30<br>30            |
| Record                        | Full HD                                 | ×                                    | H.264 Profile : 1<br>Audio Bitrate :<br>Audio Batrate : | 256 Kbps            |
| Stream                        | Preferentially Record to Front          | USB Flash Drive :                    | Audio Sample Rate :                                     | 40.0 KHZ            |
|                               | off                                     |                                      |                                                         |                     |
| Scenes >                      | Loop Recording :                        |                                      |                                                         |                     |
| 🖸 Storage                     | on                                      |                                      |                                                         |                     |
|                               |                                         |                                      | Apr                                                     | olv                 |
| Scheduler                     |                                         |                                      |                                                         |                     |
| 🗈 Backup 🛛 🔁                  | Audio settings                          |                                      |                                                         |                     |
|                               | Audio Delay Adjustment :                |                                      |                                                         |                     |
| <b></b>                       |                                         | 100 ms                               |                                                         |                     |
|                               |                                         |                                      |                                                         |                     |
|                               | Record File                             | Audio Source                         |                                                         |                     |
|                               | PGM                                     | PGM Audio                            |                                                         |                     |
|                               | Channel 1                               | PGM Audio                            |                                                         |                     |
|                               | Channel 2                               | PGM Audio                            |                                                         |                     |
|                               | Channel 3                               | PGM Audio                            |                                                         |                     |
|                               | Channel 4                               | PGM Audio                            |                                                         |                     |
|                               |                                         |                                      | ٨٥                                                      | oly                 |
|                               |                                         |                                      | Abl                                                     | PTY                 |
|                               |                                         |                                      |                                                         |                     |
| <mark>(</mark> 3              | Recording File Name Setting             | g 🔖                                  |                                                         |                     |
|                               | Prefix Setting :                        |                                      |                                                         |                     |
|                               |                                         |                                      |                                                         |                     |
|                               |                                         |                                      | Арр                                                     | ply                 |
|                               | 11 to the the fi                        |                                      | ·-                                                      |                     |
|                               | أوصاف الوطيفة                           |                                      | عنصر                                                    | رقم.                |
| MP4 ووضع الفيديو المختلط      | تحديد وضع الفيديو المختلط بتنسيق إ      | وضع التسجيل: يمكنك                   |                                                         |                     |
|                               | در الأصلي.                              | / MP4وضع المصد                       |                                                         |                     |
| 4 قنوات للبث المتعدد العملي   | مختلط: قم بتسجيل الفيديو المختلط ذو     | ◄ وضع الفيديو الم                    |                                                         |                     |
| 'n                            | فقط                                     | (PGM) العام                          |                                                         |                     |
| ۸ قندات البرش المتحدد الحما   | الأمراب بمكن تسحدل الفديم المختلط       |                                      |                                                         |                     |
| 4 فلوات للبت المعدد العملي    | الالصلي. يمكن تسجيل العيديو المحتط      |                                      |                                                         |                     |
|                               | والمصدر الأصلي للإشارة.                 | (PGM) العام                          |                                                         |                     |
| اختيارها من خلال الدقة        | 6 تنسيقات تشفير افتر اضية متاحة ليتم    | ■ ملف تعريف التشفير:                 | إعدادات التشفير                                         | 1                   |
| ف التشفير). يمكنك أيضًا تعيين | برجي الرجوع إلى تعليمات ملف تعري        | ومتوسط معدل البت (ي                  | <b>J</b>                                                |                     |
|                               | من قِبل المُستخدِم.                     | جودة الصورة المعرفة                  |                                                         |                     |
| الأمامي: سيتم تسحيل مقاطع     | على محرك الأقراص الثابية USB            | التسحيل بشكل تفضيل                   |                                                         |                     |
| الذمية بي الميالة.            | ي اي را برياي . <u>ال</u> ان            | النبيد أالبيد                        |                                                         |                     |
| U3D الدي تم توصيب باسن        | ) لقصيبي على محرت الرابص فارس           | العيديو او المصنور بستر              |                                                         |                     |
| ۶.                            | •                                       | بمنفد USB الأمامي                    |                                                         |                     |
| لدورة إلى منع حدوث خطاً في    | يمكن أن يؤدي تمكين وظيفة تسجيل ا        | سجل ركوب الدراجة:                    |                                                         |                     |
|                               | جهاز التخزين ممتلئًا.                   | التسجيل عندما يكون ج                 |                                                         |                     |
|                               | 0 ~ 600 مللي ثانية.                     | <ul> <li>ضبط تأخير الصوت:</li> </ul> |                                                         |                     |
|                               | -                                       |                                      |                                                         | <u> </u>            |
|                               | ۔<br>۱ ۔ ۔ . ۱۱ ۔ ت امافات تسحدل القزام | ■ مصد الصوت اضبط                     | إعدادات الصبوت                                          | 2                   |
| R                             | لم مصدر الصوت لملفات تسجيل القناة       | ■ مصدر الصوت: اضبط                   | إعدادات الصوت                                           | 2                   |

17

| يقد يؤدي تحديد صوت <b>غير</b> البث المتعدد العملي العام (PGM) إلى زيادة تحميل وحدة المعالجة |                       |   |
|---------------------------------------------------------------------------------------------|-----------------------|---|
| المركزية. يمكن للمستخدمين سحب معلومات وحدة المعالجة المركزية من صفحة "المدير" في            |                       |   |
| قائمة التشغيل في الوقت الحقيقي ضمن "العرض عرض المتعدد"                                      |                       |   |
| يقوم بتخصيص اسم بادئة ملف الفيديو                                                           | إعداد اسم ملف الفيديو | 3 |

## تعليمات حول ملف تعريف التشفير

| وصف                                                         | دقة الفيديو / ABR             | الاسم              |
|-------------------------------------------------------------|-------------------------------|--------------------|
| مشهد ديناميكي، وموقع فيلم كبير ، وتسجيل محرك الأقراص المحلي | 1080 بایت / 4 میجابایت        | فائق الجودة        |
| مشهد عام، وموقع فيلم متوسط، وتسجيل محرك الأقراص المحلي      | 1080 بایت / 3 میجابایت        | إنترنت فائق الجودة |
| مشهد ثابت، وموقع فيلم صىغير ، تسجيل محرك محلي               | 720 بایت / 2 میجابایت         | جودة عالية         |
| مدیر LAN                                                    | 720 بایت / 1.5 میجابایت       | إنترنت عالي الجودة |
| مشهد ثابت، مدیر LAN                                         | 800 / 480p كيلوبت في الثانية  | إس دي              |
| المدير عبر الجهاز المحمول                                   | 500 / 480p كيلوبت في الثانية  | شبكة المحمول إس دي |
| هو موضح في الشكل التالي). بمجرد الانتهاء، انقر على "حفظ."   | انقر على [] لفتح "تخصيص" (كما | تعريف المستخدم     |

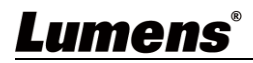

### 5.2.4.2 إعدادات البث

يمكنك تغيير إعدادات البث هنا. يجب أن تتبع الإعدادات ذات الصلة بروتوكول البث والإعدادات المُوصى بها بواسطة دعم نظام الخادم.

| CaptureVision Station - Col                                                                                                    | Infiguration                                                             |                                               | 💼 🗜                           |
|----------------------------------------------------------------------------------------------------|--------------------------------------------------------------------------|-----------------------------------------------|-------------------------------|
| ⊙ System > S                                                                                                    | tream                                                                    |                                               |                               |
| Account     Account     Account | Encoder Settings                                                         |                                               |                               |
| 🚓 Source > 1                                                                                                    | Video Compression :                                                      | Resolution :                                  | Internet Full HD<br>1920x1080 |
| ● Video ~                                                                                                    | Internet Full HD                                                         | Average Bitrate :<br>GOP :<br>H.264 Profile : | 3 Mbps<br>30<br>high profile  |
| Record                                                                                                    |                                                                          |                                               | Apply                         |
| Stream                                                                                                    | Stranning Cattingo                                                       |                                               |                               |
| Scenes                                                                                                    |                                                                          |                                               |                               |
| Storage                                                                                                    | Stream I Stream 2 Stream 3 RTSP                                          |                                               |                               |
| Scheduler                                                                                                    | Stream Type : RTMP                                                       |                                               |                               |
| ① Backup                                                                                                    | Server : rtmp://0.0.0.0                                                  |                                               |                               |
| . About                                                                                                    | Stream Key :                                                             |                                               |                               |
|                                                                                                    | Authentication                                                           |                                               |                               |
|                                                                                                    | Start Stream with Record Function                                        |                                               |                               |
|                                                                                                    |                                                                          |                                               | Apply                         |
|                                                                                                    | -                                                                        |                                               |                               |
|                                                                                                    | اوصاف الوظيفة                                                            | عنصر                                          | رقم.                          |
| ل الدقة ومتوسط معدل                                                                                                    | ملف تعريف التشفير : تتوفر 6 تنسيقات تشفير افتراضية ليتم تحديدها من خلا   |                                               |                               |
| شفير في إعدادات                                                                                                    | البت (يُرجى الرجوع إل <u>ى 5.2.4.1 للحصول على إر</u> شادات ملف تعريف الت | إعدادات التشفير                               | 1                             |
|                                                                                                    | التسجيل).                                                                |                                               |                               |
| الشبكة                                                                                                    | البث 1 / البث 2 / البث 3: يمكنك تخصيص 3 عناوين بودكاست لبث               |                                               |                               |
| : RTMP / RTMPS                                                                                                    | نوع البث المدعوم S / RTP / Youtube / Youtube Gaming                      |                                               |                               |
|                                                                                                    | / Facebook Live / Twitch / Smashcast                                     |                                               |                               |
|                                                                                                    | Stream 1 Stream 2 Stream 3 RTSP                                          |                                               |                               |
|                                                                                                    | Enable Stream                                                            |                                               |                               |
|                                                                                                    | Stream Type : RTMP                                                       |                                               |                               |
|                                                                                                    | Server : rtmp://192.168.23.157:193                                       |                                               |                               |
|                                                                                                    | Stream Key:                                                              |                                               |                               |
|                                                                                                    |                                                                          |                                               |                               |
|                                                                                                    | Public URL trans.//192.168.23.157.193                                    |                                               |                               |
|                                                                                                    | Start Stream with Record Function                                        |                                               |                               |
|                                                                                                    | Apply                                                                    | يمكنك ايضا ضبط جودة                           | 2                             |
| الرث في المقت الحقيق                                                                                                    | المعنى الدرية في المقترة الحقيق (RTSP) ، معناك تخصيص مسار                | الصورة التي يحددها المستخدم                   |                               |
| ·ب مي مر مي يون<br>ا                                                                                                    | <b>ـ</b> بروجوری بب مي برب سيپي ( ۱۵۱۱). پات سيپس سير                    |                                               |                               |
| rtopu                                                                                                    |                                                                          |                                               |                               |
| <u>nsp://</u>                                                                                                    | موقع RISP الاقتراضي: RISP موقع RISP الاقتراضي:                           |                                               |                               |
|                                                                                                    | Stream 1 Stream 2 Stream 3 RTSP                                          |                                               |                               |
|                                                                                                    | Session : pgm                                                            |                                               |                               |
|                                                                                                    | Port : 554                                                               |                                               |                               |
|                                                                                                    |                                                                          |                                               |                               |
|                                                                                                    | RTSP URL : rtsp://192.168.4.50:554/pgm                                   |                                               |                               |
|                                                                                                    | Reset to factory default                                                 |                                               |                               |
|                                                                                                    | Apply                                                                    |                                               |                               |

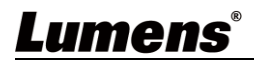

5.2.5 مشهد

5.2.5.1 مشهد

يوفر LC200 5 أنماط تراكب و5 صور خلفية و5 مشاهد. يمكنك أيضًا إضافة الأنماط الخاصة بك.

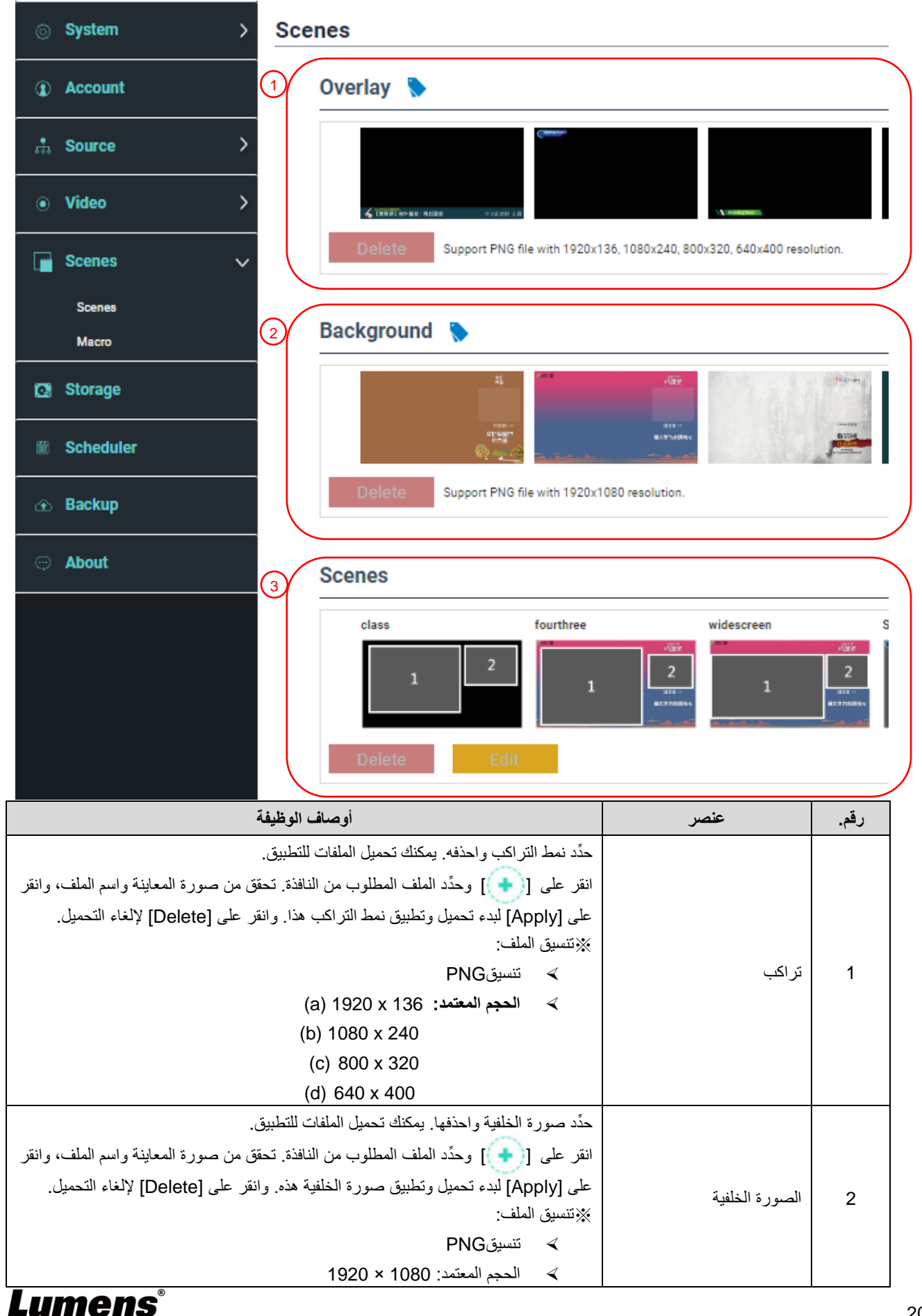

| المشهد هو تكامل "التراكب" و"صورة الخلفية" و"تخطيط التسجيل"، الذي يوفر المشهد والذي يوفر |      |   |
|-----------------------------------------------------------------------------------------|------|---|
| مشهدًا مصنوعًا من صور الخلفية المختلفة والتخطيط ونمط التراكب. يمكنك تخصيص محتوى         |      |   |
| التخطيط في 30 مشهدًا.                                                                   | مشهد | 3 |
| انقر على [(••)] لفتح إعدادات المشهد. أدخِل اسم المشهد وحدِّد التراكب المطلوب والتخطيط   |      |   |
| وصورة الخلفية. بمجرد الانتهاء، وانقر على "تطبيق."                                       |      |   |

5.2.5.2 ماكرو

عند استخدامها مع لوحة التحكم بالامتداد LC-RC01 (اختياري)، يمكن لـ ماكرو ضبط المشاهد وموضع الكاميرا المُعد مسبقًا.

| 0                | System >  | Macro Settings    |                    |                   |          |
|------------------|-----------|-------------------|--------------------|-------------------|----------|
| ٢                | Account   | Macro 1           |                    |                   |          |
| s <del>.</del> . | Source >  | 1 class           | fourthree          | widescreen        | Scene002 |
| ۲                | Video >   | 1                 | 1 2<br>            | 1 2<br>8159748940 | 1        |
|                  | Scenes 🗸  | 2 🗹 Camera Preset | 1 🗸                |                   |          |
|                  | Scenes    |                   |                    |                   |          |
|                  | Macro     | Macro 2           |                    |                   |          |
| Ø                | Storage   | class             | fourthree          | widescreen        | Scene002 |
| 薼                | Scheduler | 1 2               | 1 4597<br>2<br>479 | 1 459<br>1 450 -  | 1        |
| œ                | Backup    | Camera Preset     |                    | a.a.e.            | 2        |
| 9                | About     | M Ganicia reset   | 2                  |                   |          |
|                  |           | Macro 3           |                    |                   |          |
|                  |           | class             | fourthree          | widescreen        | Scene002 |
|                  |           | 1 2               |                    | 1<br>2<br>800     | 1        |
|                  |           | 🗹 Camera Preset   | 3 🗸                |                   |          |

| و و بوروه مر در د         |                  |               |                     |
|---------------------------|------------------|---------------|---------------------|
| على لوحة التحكم بالامتداد | ع مفاتيح [1 ~ 3] | کرو [1 ~ 3] ہ | تتوافق إعدادات الما |

| أوصاف الوظيفة                                                                    | عنصر                      | رقم. |
|----------------------------------------------------------------------------------|---------------------------|------|
| حدِّد مشهدًا ليتم ضبطه. يدعم كل منها ما يصل إلى 30 مجموعة من المشاهد             | اختدار المشرور            | 1    |
| ∎إذا كان نمط تراكب المشهد بحاجة إلى التغبير، فيُرجى الرجوع إليه                  | احتيار المسهد             | 1    |
| قُم بضبط / إلغاء [Camera Preset Position]. ويدعم كل منها ما يصل إلى 9 مجموعات من | إعدادات موضع الضبط المسبق | 2    |
| تحديد موضع الكاميرا المُعيَّن مسبقًا                                             | للكاميرا                  | Z    |

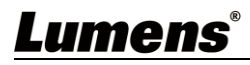

## 5.2.6 إعدادات التخزين

يمكنك إعداد تخزين التسجيل، ودورة التسجيل، وعرض معلومات القرص الثابت هنا.

| CaptureVision Station       | - Conf | guration                               |                     |                      |           |            | 😐 🕒    |
|-----------------------------|--------|----------------------------------------|---------------------|----------------------|-----------|------------|--------|
| ⊙ System >                  | Sto    | orage                                  |                     |                      |           |            |        |
| <ol> <li>Account</li> </ol> |        | Record Disk Settings                   |                     |                      |           |            |        |
| 🚓 Source >                  | 1      | Local Storage :<br>Internal (SATA HDD) |                     |                      |           |            |        |
| • Video >                   |        |                                        |                     |                      |           |            | Apply  |
| Cenes                       |        | Disk Information                       |                     |                      |           |            |        |
| Storage                     |        |                                        |                     |                      |           |            |        |
| Scheduler                   | 2      | Interface                              | Disk Name           | Manufacturer         | Capacity  | Free Space | Format |
| <ol> <li>Backup</li> </ol>  |        | SATA                                   | Internal (SATA HDD) | ATA WDC WD10SPZX-22Z | 916.77 GB | 2.17 GB    | Format |
| ⊖ About                     |        |                                        |                     |                      |           |            |        |
|                             |        |                                        |                     |                      |           |            |        |
|                             |        |                                        |                     |                      |           |            |        |
|                             |        |                                        |                     |                      |           |            |        |

| أوصاف الوظيفة                                                                                                    | عنصر                     | رقم. |
|----------------------------------------------------------------------------------------------------|--------------------------|------|
| التخزين المحلي: انقر على القائمة المنسدلة 🚩 وحدَّد محرك الأقراص الثابتة للتخزين المحلي<br>التنسيقات المدعومةNTFS / PAT32 / NTFS :                                                       | تسجيل إعداد القرص الثابت | 1    |
| عرض معلومات القرص الثابت والمساحة الخالية والسعة. انقر على "تنسيق" لمسح أجهزة التخزين<br>الداخلية. ويُرجى التأكيد على ما إذا كنت تريد تنسيق محرك الأقراص الثابتة في مربع الحوار المنبثق | معلومات القرص الثابت     | 2    |
| وانقر على "تأكيد" لحذف جميع ملفات الفيديو.                                                                                                    |                          |      |

5.2.7 إعداد الجدول

| CaptureVision Station - | Configuration                                                    |              | 🖸 🕞   |
|-------------------------|------------------------------------------------------------------|--------------|-------|
| ⊙ System >              | Scheduler                                                        |              |       |
| Account                 | Schedule Settings 🖻                                              |              | [***  |
| 🕴 Source >              | of                                                               |              |       |
| Video                   | Annual Calendar Import                                           |              |       |
| Genes                   | Load a configuration.                                            |              |       |
| C Storage               | Import                                                           |              |       |
| Scheduler               |                                                                  |              | Apply |
| ① Backup                | Recording Interruption                                           |              |       |
| © About                 | Cancel ongoing recording task :                                  |              | 0144  |
|                         |                                                                  |              | stop  |
|                         |                                                                  |              |       |
|                         |                                                                  |              |       |
|                         |                                                                  |              |       |
|                         |                                                                  |              |       |
|                         |                                                                  |              |       |
|                         | أوصاف الوظيفة                                                    | عنصر         | رقم.  |
|                         | ■ انقر على [On/Off] on : لتفعيل / إيقاف وظيفة الجدولة            |              |       |
|                         | ■ انقر على [Calendar] 🛗 : للتحقُّق من حالة الجدول الزمني الحالية |              |       |
|                         | اعادة تعيين مصدر الجدول واستبدال الجدول الحالي                   | إعداد الجدول | 1     |
|                         | ■ مصدر الجدول:                                                   | -3 · · ·     |       |

۶ الجدولة عبر خادم Panopto:

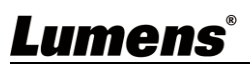

| يُبْرِجي الرجوع إلى مقاطع الفيديو الخاصة بسلسلة "كيفية" على موقع الويب<br>Magna المقنوات، وطبي لحق الحيفة إعدادات التحارية المرابة الترابية الم |  |
|----------------------------------------------------------------------------------------------------|--|
| يم استيراد التقويم بسكر دوري<br>يمكنك مزامنة الجداول من خوادم الشبكة (مثل تقويم Google)                                                         |  |
| يديمكن استيراد الملفات بتنسيق ics.                                                                                                    |  |
| انقر على [Import] وحدَّد ملف فيديو مُجدوَل ومخصّص                                                                                               |  |
| يمكنك استيراد ملفات iCalendar (مثل Outlook أو تقويم Google)                                                                                     |  |
| ≫ استيراد التقويم يدويًا:                                                                                                    |  |
| أدخِل معلومات تسجيل الدخول لخادم Opencast لمزامنة الجداول                                                                                       |  |
| لمجدولة عبر خادم Opencast: ◄                                                                                                    |  |
| أدخِل معلومات تسجيل الدخول لخادم Panopto لمزامنة الجداول                                                                                        |  |

5.2.8 إعداد النسخ الاحتياطي

يوفر LC200 خدمة النسخ الاحتياطي التلقائي التي يمكنها تحميل مقاطع الفيديو إلى مساحة مخصصة تلقائيًا. يمكنك إعداد وجهة التحميل واختبار الاتصال هنا.

| Capture vision Station - | Configuration                                                            |                 | U U   |
|--------------------------|--------------------------------------------------------------------------|-----------------|-------|
| System >                 | Backup                                                                   |                 |       |
| Account                  | Backup Settings                                                          |                 |       |
| 🚓 Source >               | Backup Type :                                                            |                 |       |
|                          | OFF                                                                      |                 |       |
| Video                    | Mode :                                                                   |                 |       |
| Scenes                   |                                                                          |                 |       |
|                          | IP Address :                                                             |                 |       |
| Storage                  | Port :                                                                   |                 |       |
| Scheduler                | 21                                                                       |                 |       |
|                          | Folder :                                                                 |                 |       |
| Backup                   | LC200                                                                    | Connection Test |       |
| About                    | Authentication :                                                         |                 |       |
|                          | Normal                                                                   |                 |       |
|                          | Username :                                                               |                 |       |
|                          | nerb                                                                     |                 |       |
|                          |                                                                          |                 |       |
|                          |                                                                          |                 | Apply |
|                          |                                                                          |                 | лара  |
|                          | أوصاف الوظيفة                                                            | عنصر            | رقم.  |
| دوري                     | التحميل التلقائي: إيقاف / تحميل مباشرة بعد اكتمال التسجيل / التحميل بشكل |                 |       |
| FTP / SFTP               | لوضع Kaltura / Panopto / Opencast HTTP / Opencast ل                      |                 |       |
|                          |                                                                          |                 |       |
|                          | HTTPS :                                                                  |                 |       |
|                          |                                                                          | t etterio       | 4     |
| إدا حان يمكن             | ■ أختبار الأنصال: أنفر على [Connection Test] الختبار ما                  | إعداد التحميل   | 1     |
|                          | إنشاء اتصال بالإعداد الحالي أم لا                                        |                 |       |
| Lumens                   | × يُرجى الرجوع إلى مقاطع الفيديو الخاصة بسلسلة "كيفية" على موقع الويب M  |                 |       |
|                          | وقنوات YouTube لمعرفة إعدادات التطبيقات ذات الصلة.                       |                 |       |

5.2.9 حول

المعلومات المتعلقة بالجهاز :LC200 إصدار البرنامج الثابت، والرقم التسلسلي للجهاز، ورابط الدعم الفني

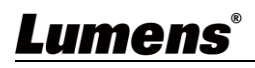

#### CaptureVision Station - Configuration

> System Information

| Account     | Information                |
|-------------|----------------------------|
| th Source > | Manufacturer :             |
|             | Lumens Digital Optics Inc. |
| Video       | Model :                    |
|             | LC200                      |
| Scenes      | Master Firmware Version :  |
| 🖸 Storage   | v4.3.0.29                  |
|             | Slave Firmware Version :   |
| M Scheduler | v19.7.26                   |
| ① Backup    | Serial Number :            |
| About       | MAC :                      |
|             | BC:BA:E1:FF:22:23          |
|             | Webpage :                  |
|             | www.MyLumens.com           |
|             | Support :                  |
|             | service.lumens.com.tw      |
|             | ∎r%∎                       |
|             | 1993 IS                    |
|             |                            |
|             |                            |

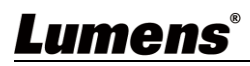

## 5.3 المدير

LC200 هو "مخرج" مُدمَج، يسمح لك بمراقبة التسجيل ومعاينة إخراج الفيديو من مخرج البث. تتوفر ثلاث طرق لتسجيل الدخول أدناه:

حدد "المدير" عبر الإنترنت من قائمة التشغيل في الوقت الحقيقي لمنفذ HDMI 1 متعدد العرض

| Configuration | Director | Files Manager | About                    |
|---------------|----------|---------------|--------------------------|
|               |          |               | IP address: 192.168.7.53 |

 عند تسجيل الدخول إلى صفحة الويب، حدًد رمز "المدير" عبر الإنترنت في الزاوية اليسرى العليا في صفحة إعداد التكوين

| CaptureVision Station | - Configuration       |
|-----------------------|-----------------------|
| ⊚ System >            | System Settings       |
| Account               | Device Identification |
| 🔹 Source              | Hostname :<br>LC200   |
| • Video >             | Device Description :  |
| Scenes >              | Apply                 |

عند تسجيل الدخول إلى صفحة الويب، استخدِم حساب سلطة "المدير" عبر الإنترنت

| ·                                                                                                    | Lumens<br>CaptureVision |
|----------------------------------------------------------------------------------------------------|-------------------------|
| المدير عبر الإنترنت (افتراضي)<br><ul> <li>الحساب: director</li> <li>كلمة المرور: director</li> </ul> | 2<br>A                  |
| L                                                                                                    | Language Log in         |

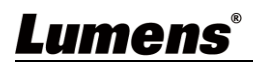

|    | Channel 1<br>Provint<br>Provint<br>P | Director (192.168.7.53 | version : v    |                                                      |                      | Home 6<br>00:00:04 |
|----|----------------------------------------------------------------------------------------------------|------------------------|----------------|------------------------------------------------------|----------------------|--------------------|
| (2 | • REC                                                                                                    | Record Sync            |                | MP4, 1920×1080, 30/ps, 4MB                           |                      |                    |
| 3  | (I)) Audio                                                                                                    | Stream 1               |                | FLV, 1920x1080, 301ps, 3MB                           |                      |                    |
| 4  | Scenes                                                                                                    | Stream 2               | 0.0            | FLV, 1920x1080. 30(ps. 3MB                           | O Snapshot           |                    |
| 5  | Camera Control                                                                                                    | Stream 3               | ()•()          | FLV, 1920x1080, 30fps, 3MB                           | 🎝 Advanced           |                    |
|    |                                                                                                    | ā                      | ساف الوظيف     | أوم                                                  | عنصر                 | رقم.               |
|    | IP أو صورة يتم بثها                                                                                                    | باعي القنوات أو كاميرا | HDMI ري        | تتضمّن القائمة المنسدلة لمصادر الصور مصدر            | تحديد إشارة القناة   | 1                  |
|    |                                                                                                    | بشكلٍ متزامن أم لا     | ، تريد البُث ب | قُم ببدء أو إيقاف التسجيل؛ حدِّد أيضًا ما إذا كنت    | إعداد سجل REC        | 2                  |
|    |                                                                                                    | صوت للتسجيل            | ىبط حجم الع    | قُم بإدارة مصدر الإدخال والإخراج الصوتي؛ ض           | إدارة مصدر الصوت     | 3                  |
|    |                                                                                                    | شهد                    | ية ونمط الم    | قُم بتخطيط التسجيل بسرعة، أو بتخصيص الخلف            | إعداد تخطيط المشاهد  | 4                  |
|    |                                                                                                    | ات الوظيفة البسيطة     | IF أو إعداد    | قُم بتوفير تحكم PTZ الخاص بكاميرا فيديو <sup>C</sup> | التحكَّم بالكامير ا  | 5                  |
|    |                                                                                                    |                        |                | اعرض تخطيط شاشات الإخراج الحالية                     | مخرج الشاشة الرئيسية | 6                  |
|    | يتة                                                                                                    | عة محرك الأقراص الثاب  | لبث، مثل س     | اعرض معلومات عن الحالة الحالية للتسجيل / اا          | شريط تقدم التسجيل    | 7                  |

## وصف الميزات ذات الصلة "بالمدير عبر الإنترنت" كما يلى:

## 5.3.1 إعداد سجل REC

| <                     | Stream 3                     | 0x1080, 60fps, 7MB  |
|-----------------------|------------------------------|---------------------|
| Scenes                | Stream 2                     | 0x1080, 60fps, 7MB  |
| المراقع (العام) Audio | Stream 1 ((•)) 3<br>FLV, 192 | 0x1080, 60fps, 7MB  |
| • REC                 | Record Sync                  | 20x1080, 60fps, 7MB |

| أوصاف الوظيفة                                                                      | عنصر                 | رقم. |
|------------------------------------------------------------------------------------|----------------------|------|
| تحقَّق من عملية البث (عمليات البث) وانقر على زر التسجيل 💶 لبدء وظيفة البث والتسجيل | التسجيل أثناء البث   | 1    |
| قُم بتسجيل صورة الشاشة الرئيسية                                                    | زر التسجيل           | 2    |
| يقوم بالبث على الفور دون بدء وظيفة التسجيل                                         | زر البث أحادي القناة | 3    |

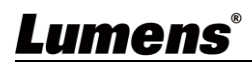

## 5.3.2 إدارة مصدر الصوت

| Rec            | Channal 1    | Channal 2     | Channal 3       | Channal 4          | PGM Level Line & HDM  | 1l out<br>ា |
|----------------|--------------|---------------|-----------------|--------------------|-----------------------|-------------|
| Audio<br>Cenes |              | 100           | 100             | 00                 |                       |             |
| Camera Control | 4 IP Audio - | HDMI2 -       | HDMI3 -         | HDMI4 -            | ALL                   | -           |
|                |              | أوصاف الوظيفة |                 |                    | عنصر                  | رقم.        |
|                |              |               | ، الصوت         | ضبط حجم إدخال      | التحكم في مستوى الصوت | 1           |
|                |              |               | جم الصوت الحالي | اعرض مقياس ح       | مقياس حجم الصوت       | 2           |
|                |              |               | صوت             | قُم بكتم إخراج الم | زر كتم الصوت          | 3           |
|                |              |               | ٢               | حدِّد مصدر الصو    | إعداد مصدر الصوت      | 4           |

### 5.3.3 إعداد تخطيط المشاهد

| ● REC     1       ▲ i)) Audio     2       ■ Scenes     3       < + Camera Control     4 | Scenes<br>Layout<br>Overlay<br>Background |                                                        |         |     |
|-----------------------------------------------------------------------------------------|-------------------------------------------|--------------------------------------------------------|---------|-----|
|                                                                                         | ä                                         | - أوصاف الوظيف                                         | عنصر    | قم. |
| والتي يمكنها إجراء سلسلة                                                                | تخطيط التسجيل"،                           | صفحة المشاهد هي دمج "التراكب" و "صورة الخلفية" و "     | المشاهد | 1   |
|                                                                                         |                                           | من التغييرات في المشهد وفقًا لاحتياجاتك.               |         |     |
| مط التخطيط المطلوب                                                                      | ختلفة. انقر على نه                        | قُم بتطبيق تخطيط مختلف لإبراز تركيز الشاشة للقنوات الم | التخطيط | 2   |
| لتطبيقه.                                                                                |                                           |                                                        |         |     |
| حدِّد النمط المطلوب لتطبيقه.                                                            |                                           | تراکب                                                  | 3       |     |
| ة للتطبيق                                                                               | ل الصورة المصغّر                          | اعرض صور الخلفية التي يدعمها نظام "المدير". انقر علم   | الخلفية | 4   |

## 5.3.4 إعداد الكاميرا

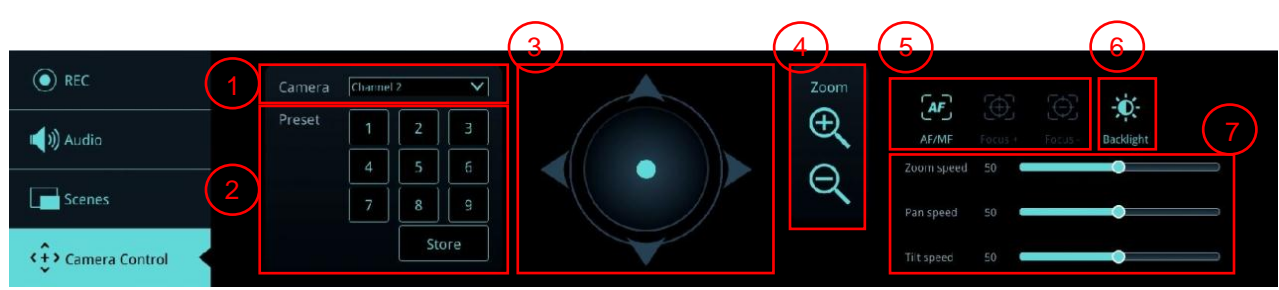

| أوصاف الوظيفة                                                                            | عنصر                        | رقم. |
|------------------------------------------------------------------------------------------|-----------------------------|------|
| قُم بتحديد الكامير ا المطلوبة للتحكُّم                                                   | الكاميرا                    | 1    |
| انقر على مفاتيح الأرقام لإجراء إعدادات ومكالمات مُحدّدة مُسبَّقًا                        | الإعداد المُسبّق والمكالمات | 2    |
| قُم بتحريك النقطة المركزية للتحكم في اتجاه التصوير                                       | لوحة التحكم في الاتجاه      | 3    |
| % لا تدعم صفحات الويب أدوات التحكم في كرة التعقب. يُرجى استخدام مفاتيح الأسهم لضبط اتجاه |                             |      |
| الشاشة                                                                                   |                             |      |
| قُم بتكبير/تصغير العدسة                                                                  | التكبير /التصغير            | 4    |
| قُم بإعداد التركيز التلقائي أو اليدوي                                                    | إعداد التركيز               | 5    |
| قُم بتفعيل/إيقاف تعويض الإضاءة الخلفية                                                   | تعويض الإضاءة الخلفية       | 6    |

| ة تحريك كاميرا التحريك الفوتوغرافي والإمالة والتكبير | إعداد سرعة PTZ أمُّم بإعداد سرع | 7 |
|------------------------------------------------------|---------------------------------|---|
|------------------------------------------------------|---------------------------------|---|

## 5.4 إدارة الملفات

يوفر LC200 ميزة إدارة الملفات التي يمكنها أداء الوظائف التالية عبر واجهة إدارة الملفات: تحميل وتنزيل وحذف وإعادة تشغيل ملفات الفيديو وتحرير معلومات التسجيل.

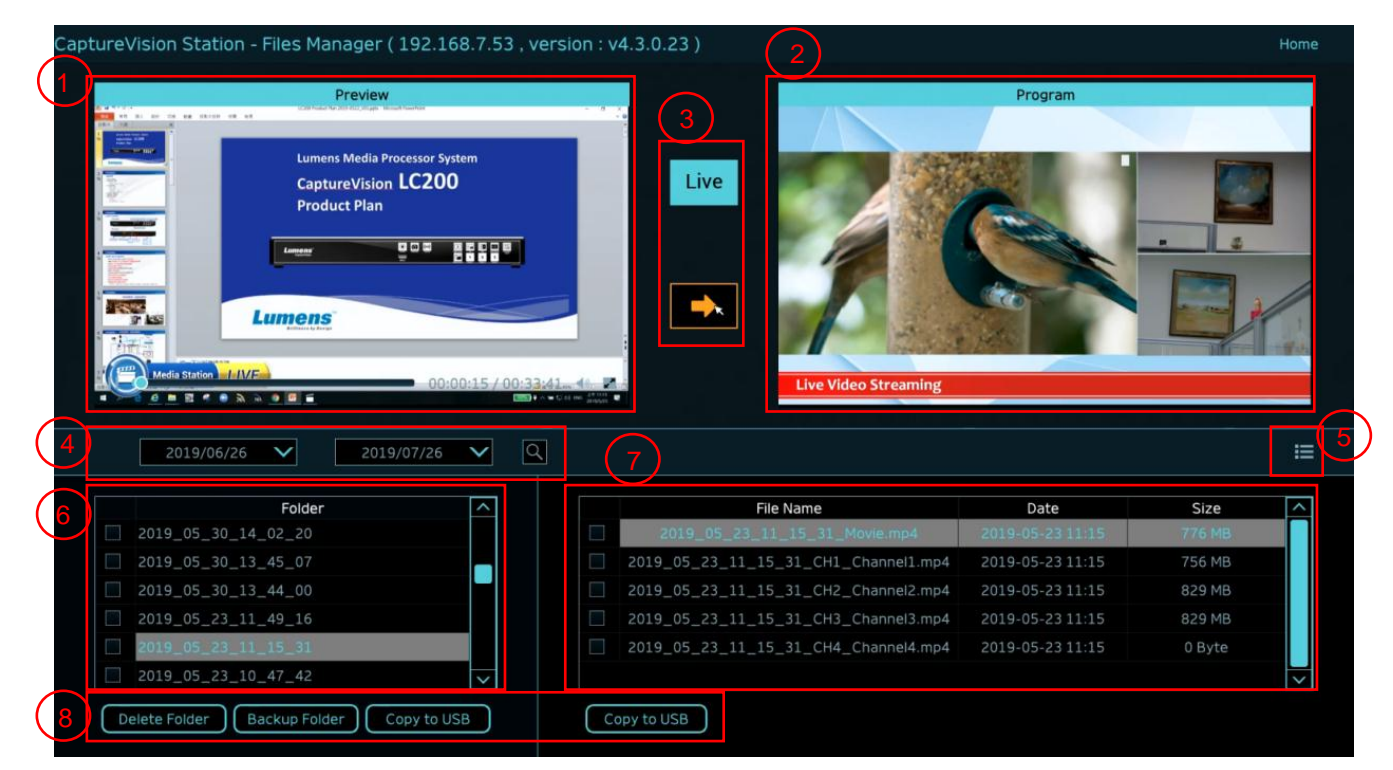

| أوصاف الوظيفة                                                             | عنصر            | رقم. |
|---------------------------------------------------------------------------|-----------------|------|
| انقر على ملفات الفيديو المطلوبة للتشغيل والتحكم في "شاشة المعاينة"        | شاشة المعاينة   | 1    |
| اعرض شاشة "المدير" أو قُم بالتبديل للمز امنة مع "شاشة المعاينة"           | شاشة البرنامج   | 2    |
| قُم بتبديل شاشة البرنامج إلى شاشة "المدير المباشر" أو "شاشة المعاينة"     | زر تبديل الشاشة | 3    |
| يمكنك البحث في تسجيل ملفات الفيديو عن طريق تحديد فترة التاريخ في التقويم  | اكتشاف          | 4    |
| وضع عرض الفيديو. يمكنك التبديل إلى وضع الصورة المصغّرة أو وضع القائمة     | تبديل وضع العرض | 5    |
| اعرض مجلدات تسجيل الفيديو                                                 | عرض المجلد      | 6    |
| اعرض الملفات في مجلد الفيديو                                              | عرض ملف الفيديو | 7    |
| ةُم بحذف تسجيل الفيديو أو نسخه احتياطيًا أو نسخه إلى محرك أقراص USB محمول | إدارة الملفات   | 8    |

## <u>Lumens<sup>®</sup></u>

### 5.4.1 واجهة صفحة الويب

الصفحة الافتراضية بعد الوصول إلى صفحة الويب LC200 هي صفحة إعداد النظام. انقر فوق رمز إدارة الفيديو وي الزاوية العلوية اليسري للوصول إلى صفحة إدارة الفيديو.

إدارة الفيديو

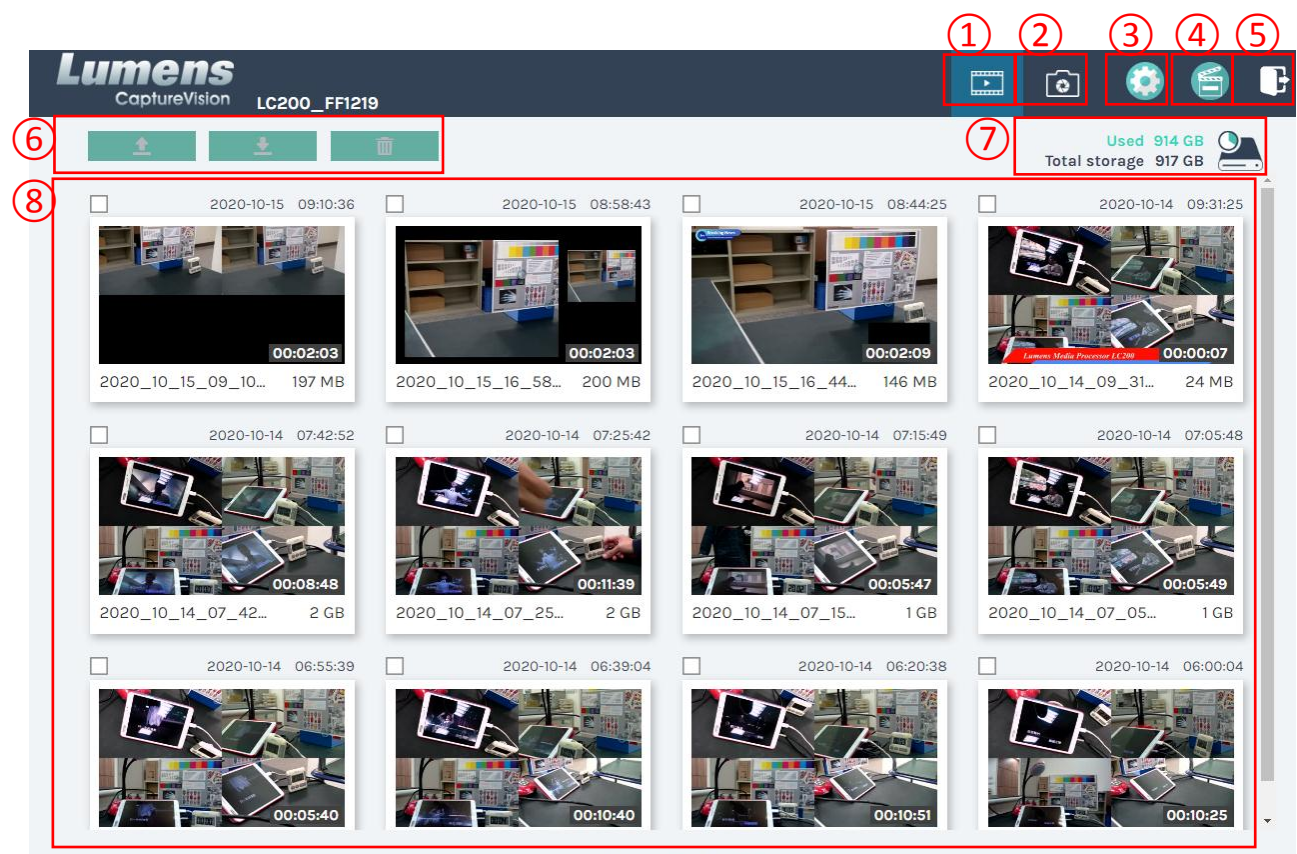

1 • 2 > 27

| أوصاف الوظيفة                                                                                             | عنصر                | رقم. |
|----------------------------------------------------------------------------------------------------|---------------------|------|
| انقر للوصول إلى صفحة إدارة الفيديو                                                                        | إدارة الفيديو       | 1    |
| انقر للوصول إلى صفحة إدارة الصورة                                                                         | إدارة الصورة        | 2    |
| انقر للوصول إلى صفحة إدارة النظام                                                                         |                     |      |
| % تحذير:                                                                                                  |                     |      |
| قُم بتسجيل الدخول إلى صفحة الويب باستخدام المشرف / المشرف لعرض الصفحة الفرعية لإعداد النظام               | إعدادات النظام      | 3    |
| إذا قمت بتسجيل الدخول إلى صفحة الويب باستخدام الفيديو / الفيديو، فلن تجد الصفحة الفرعية لإعداد النظام     |                     |      |
| ويمكنك فقط إدارة مقاطع الفيديو والصور                                                                     |                     |      |
| انقر للدخول إلى صفحة "المدير عبر الإنترنت"                                                                | المدير عبر الإنترنت | 4    |
| انقر على هذا الرمز لتسجيل الخروج من واجهة صفحة الويب                                                      | تسجيل الخروج        | 5    |
| قُم بتحميل وتنزيل وحذف ملفات الفيديو المحددة                                                              | إدارة الملفات       | 6    |
| اعرض المساحة المستخدمة وسعة القرص الثابت الحالي                                                           | عرض حالة القرص      | 7    |
|                                                                                                    | الثابت              |      |
| قُم بإدراج المعلومات في قائمة، بما في ذلك أسماء ملفات تسجيل مقاطع الفيديو والصور المصغّرة والسعة والتاريخ | عرض ملف الفيديو     | 8    |

### وصف إدارة الملف

∢ تحميل

تحقَّق من الصور المصغّرة لمقاطع الفيديو المُراد تحميلها. انقر على [1] وسيتم تحميل مقاطع الفيديو إلى الموقع المحدد في إعدادات التحميل. ويُرجى الرجوع إلى] "إدارة النظام" / "إعدادات التحميل" [للتعرُّف على الإعدادات ذات الصلة.

وصف حالة التحميل:

| حالة التحميل                                       | أيقونة | حالة التحميل                 | أيقونة   |
|----------------------------------------------------|--------|------------------------------|----------|
| يتم وضع مقاطع الفيديو في قانمة<br>الانتظار للتحميل |        | تم تحميل مقاطع الفيديو بنجاح | <b>1</b> |
| يتم تحميل مقاطع الفيديو                            |        | تعذّر تحميل مقاطع الفيديو    | 12       |

◄ التنزيل

تحقَّق من الصور المصغِّرة لمقاطع الفيديو للتنزيل. انقر على [ [ ] وسيتم حفظ مقاطع الفيديو كملفات ومجموعات بيانات فيديو MP4. في حالة الحاجة إلى ملفات الفيديو فقط، يمكنك النقر على الصور المصغِّرة للفيديو والوصول إلى صفحة تشغيل الفيديو لتنزيل ملفات الفيديو فقط.

∢ حذف

تحقَّق من الصور المصغّرة لمقاطع الفيديو لحذفها. انقر فوق [ \_\_\_\_] وسيتم حذف ملفات الفيديو نهائيًا.

### تشغيل الفيديو

انقر بزر الماوس الأيمن على الفيديو لمعاينة الفيديو وتحرير بيانات المحتوى ذات الصلة وتنزيل ملف الفيديو ومجموعة البيانات

| 3       Image: State State | Content 98_22_13_30_32 sation : s ment : date : a Color Test ter : ce : |      |
|----------------------------------------------------------------------------------------------------|-------------------------------------------------------------------------|------|
| 4 Download 5                                                                                                    | Apply                                                                   |      |
| أوصاف الوظيفة                                                                                                    | عنصر                                                                    | رقم. |
| لمغيل تسجيل مقاطع الفيديو والتحكم فيها                                                                                                    | نافذة التحكم بالفيديو                                                   | 1    |
| حرير محتوى الفيديو وتعديله                                                                                                    | محتوى الفيديو                                                           | 2    |
| قُر ملفات الفيديو أو مجموعات البيانات لتنزيلها                                                                                                    | ملف الفيديو ومجموعة البيانات ا.                                         | 3    |
| م المالية المراجع المراجع المراجع المراجع المراجع المرجع                                                                                                    | زر التنزيل                                                              | 4    |
| فر على هذا الزر لتتريل ملقات الفيديو أو مجموعات البيانات المحددة                                                                                                    |                                                                         |      |

### إدارة الصورة

يمكنك إدارة ملفات الصور الملتقطة بالضغط على SNAPSHOT. سيتم تسمية المجلدات بتاريخ التصوير تلقائيًا ؛ سيتم تخزين جميع الصور المُلتقطَّة في نفس التاريخ في نفس المجلد.

تمامًا مثل ميزة "إدارة الفيديو"، يمكنك أيضًا تحميل وتنزيل وحذف الصور في الصفحة الفرعية لإدارة الصور.

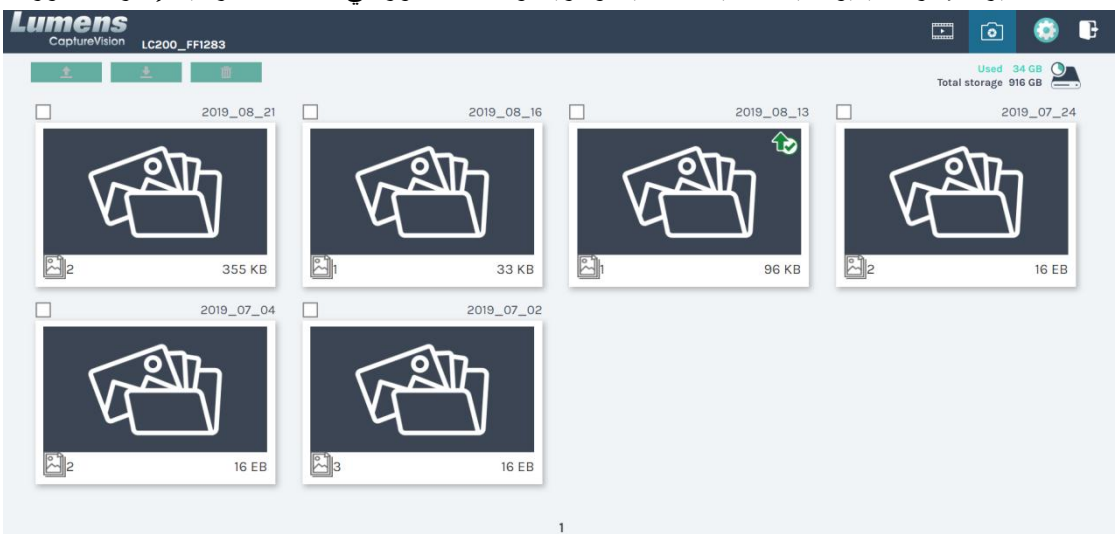

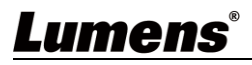

## الفصل 6 استكشاف الأعطال، ومحاولة حلها

يصف هذا الفصل المشاكل التي تواجهك عند استخدام جهاز LC200. إذا كانت لديك أسئلة، يرجى الرجوع إلى الفصول المتعلقة، واتبع كافة الحلول المقترحة. وإذا ظلت المشكلة قائمة، يرجى الاتصال بالموزع التابع لك، أو مركز الخدمة.

| الحلول                                                                                                    | المشاكل                                                                  | رقم <u>.</u> |
|----------------------------------------------------------------------------------------------------|--------------------------------------------------------------------------|--------------|
| تأكد من توصيل سلك الطاقة                                                                                                    | التشغيل بدون إشارة الطاقة                                                | .1           |
| <ol> <li>افحص مصادر الطاقة</li> <li>تحقَّق مما إذا كانت كبلات جهاز الإدخال/الإخراج غير مُحكمة الربط</li> <li>الستبدل الكابلات وتأكد من عدم وجود عيوب فيها</li> <li>1 تأكَّد من اتصال مصدر الإشارة بالجهاز بشكل صحيح</li> <li>2 لا يمكن لـ LC200 تسجيل الفيديو من ميزة إخراج الفيديو بما في ذلك</li> <li>تنسيق HDCP تسجيل الفيدعداد. اضغط على أي مفتاح على لوحة</li> <li>3 تأكَّد مما إذا كان الجهاز في وضع الاستعداد. اضغط على أي مفتاح على لوحة</li> </ol>                                                                                                    | لا يوجد إخراج للصورة                                                     | .2           |
| تصبح اللوحة غير وظيفية عند تسجيل الدخول إلى النظام                                                                                                    | مفاتيح اللوحة لا تستجيب                                                  | .3           |
| يُرجى التأكَّد من أن إعداد الاتصال "لمُحدِد عنوان الكاميرا" هو 0. يتعذَر على 2000 التعرُف على الكاميرا بشكلِ صحيح إذا لم 2000 التعرُف على الكاميرا بشكلِ صحيح إذا لم 2000 التعرُف على الكاميرا وشكلِ محيح إذا لم 2000 التعرُف على الكاميرا وشكلِ محيح إذا لم 2000 التعرُف على الكاميرا وشكلِ محيح إذا لم 2000 التعرُف على الكاميرا وشكلِ محيح إذا لم 2000 التعرُف على الكاميرا وشكلِ محيح إذا لم 2000 التعرُف على الكاميرا وشكلِ محيح إذا لم 2000 التعرُف على الكاميرا وشكلِ محيح إذا لم 2000 التعرُف على الكاميرا وشكلِ محيح إذا لم 2000 التعرُف على الكاميرا وشكلِ محيح إذا لم 2000 التعرُف على الكاميرا وشكلِ محيح إذا لم 2000 التعرُف على الكاميرا وشكلِ محيح إذا لم 2000 التعرُف على الكاميرا وشكلِ محيح إذا لم 2000 التعرُف على الك | لا يمكن لـ LC200 إجراء التحكم في الكاميرا<br>بعد الاتصال بالكاميرا       | .4           |
| إذا نسيت كلمة المرور الافتراضية، يُرجى الضغط على اللوحة بشكلٍ متزامن<br>قُم بأخذ صورة فوتوغرافية لـ [[] + قُم بتبديل أزرار القناة []] الموجودة على<br>اللوحة في نفس الوقت لمدة 5 ثوانٍ لاستعادة وضع إعادة ضبط المصنع                                                                                                    | لا يمكنك تسجيل الدخول إلى واجهة إدارة<br>صفحة الويب إذا نسيت كلمة المرور | .5           |
| <ol> <li>1. تأكَّد مما إذا كان الجهاز في وضع الاستعداد. اضغط على أي مفتاح على لوحة LC200 لتنشيط الجهاز <sup>(* الملاحظة 1)</sup></li> <li>2. يُرجى تأكيد ما إذا كانت كلمة المرور صحيحة. إذا نسيت كلمة المرور الخاصة بك، فيُرجى الرجوع إلى استكشاف الأخطاء وإصلاحها # 5</li> </ol>                                                                                                    | تعذّر تسجيل الدخول إلى صفحة الويب                                        | .6           |
| يمكنك تحديد معدلات إطارات نظام مختلفة في وضع معدل الإطارات الذي يؤثر على<br>وضع التسجيل المدعوم ورقم تدفق الشبكة. يُرجى الرجوع إلى <u>5.2.1.1 إعدادات النظام</u><br>لمعرفة <u>القيود المفروضة على استخدام معدل إطارات النظام</u>                                                                                                    | لا يمكن أن تكون تحديدات بث الشبكة أكثر من<br>3 قنوات                     | .7           |
| إصدار البرنامج الثابت 4.4.0.19 أو أحدث. عند تصدير الملفات منLC200 ، يُرجى<br>النقر <b>فقط</b> على تحديد التخطيط للتصدير<br>Configuration<br>Export<br>All Configuration<br>Display<br>Record, Stream, Storage, and Backup<br>Scenes                                                                                                    | لا يمكن لبرنامج Layout Editor تحرير<br>التغطيط                           | .8           |

ا\_\_\_\_\_\_ \*الملاحظة 1: وضع الاستعداد: ينطبق على إصدار البرنامج الثابت 4.4.0.19 أو أحدث. قُم بالتفعيل من خلال الأمر TCP / RS232.

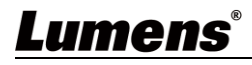

## الملحق 1

| وصف                                                                | رقم المنفذ      |  |
|--------------------------------------------------------------------|-----------------|--|
| ينطبق على بودكاست RTMP لمعظم المنصات، مثل YouTube و Vimeo و Twitch | 1935/TCP        |  |
| ينطبق على بودكاست RTMP علىPeriscope                                | 80/TCP          |  |
| ينطبق على بودكاست RTMPS علىFacebook                                | 443/TCP         |  |
| ينطبق على بودكاست RTMP علىLinkedIn                                 | 1935/TCP        |  |
|                                                                    | 1936/TCP        |  |
| Linkodlo la DTMDS de la sulta                                      | 2935/TCP        |  |
| ينطبق على بودخاست RTMPS علىLINKEDIN                                | 2396/TCP        |  |
| ينطبق على منصات HTTPS المضمنة مع شهادة السلامة، مثل YouTube        | 443/TCP (HTTPS) |  |
| و FacebookوUstreamو"البث المباشر" وTwitch                          |                 |  |
| ينطبق على خدمات تغيير عنوان IP لنظام أسماء النطاقات                | 53/UDP (DNS)    |  |

رقم المنفذ المُستخدَم بشكلٍ متكرر

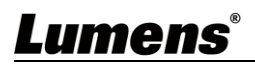